Android | iPhone

スマートフォン初心者編

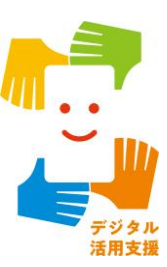

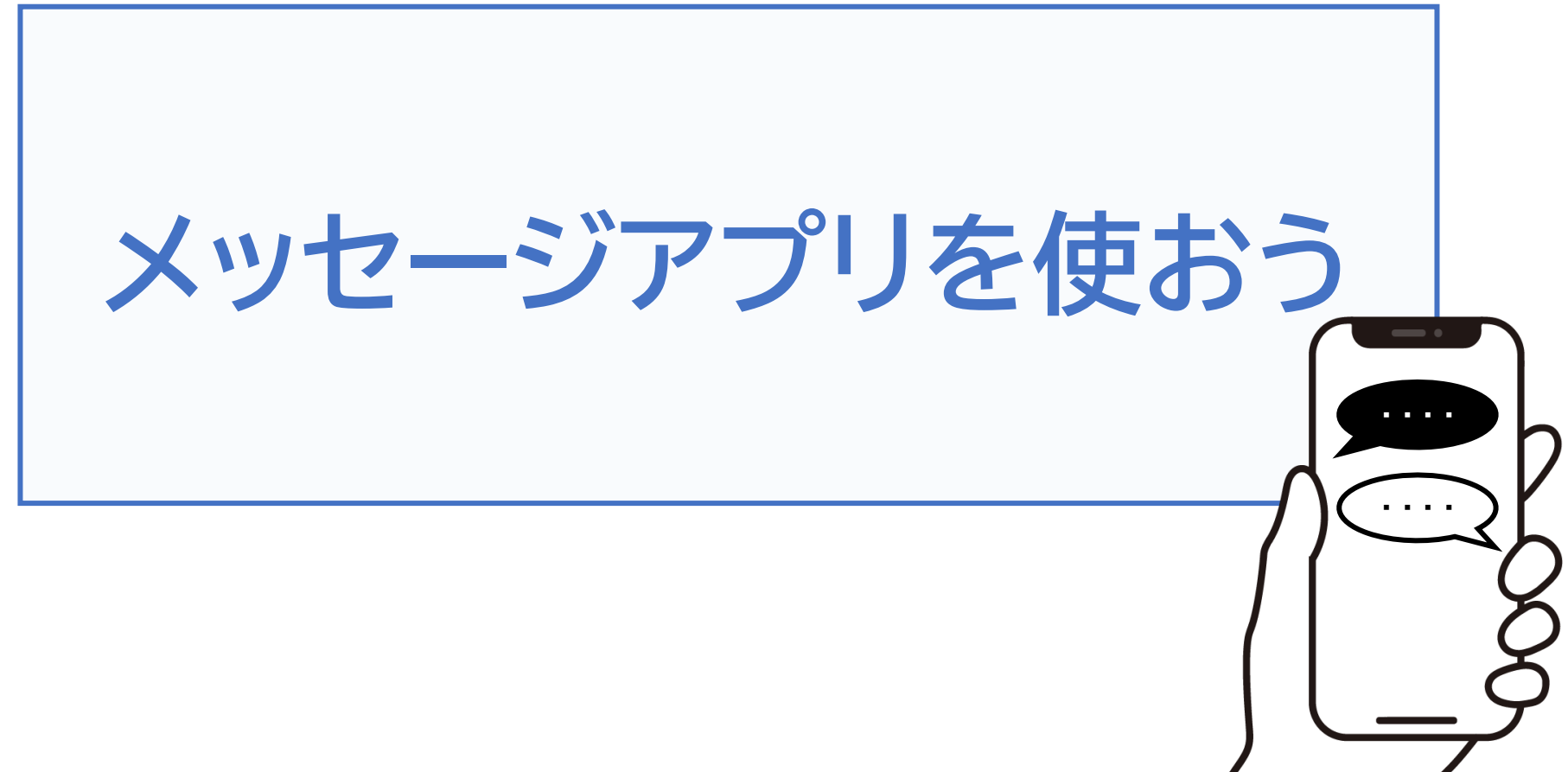

令和7年4月

## 1. LINEの設定

目次

| 1-A  | SNSとは                                         | • P2  |
|------|-----------------------------------------------|-------|
| 1-B  | LINEのインストール[Android]                          | • P3  |
| 1-C  | LINEのインストール[iPhone]                           | • P5  |
| 1-D  | LINEの利用登録・・・・・・・・・・・・・・・・・・・・・・・・・・・・・・・・・・・・ | ·· P8 |
| 2. L | INEの使い方                                       |       |
| 2-A  | QRコードを使った友だちの追加                               | P18   |
| 2-B  | メールを使って友だちに追加する方法                             | P23   |
| 2-C  | 相手側の「友だち」承認後の登録方法                             | P26   |
|      |                                               |       |

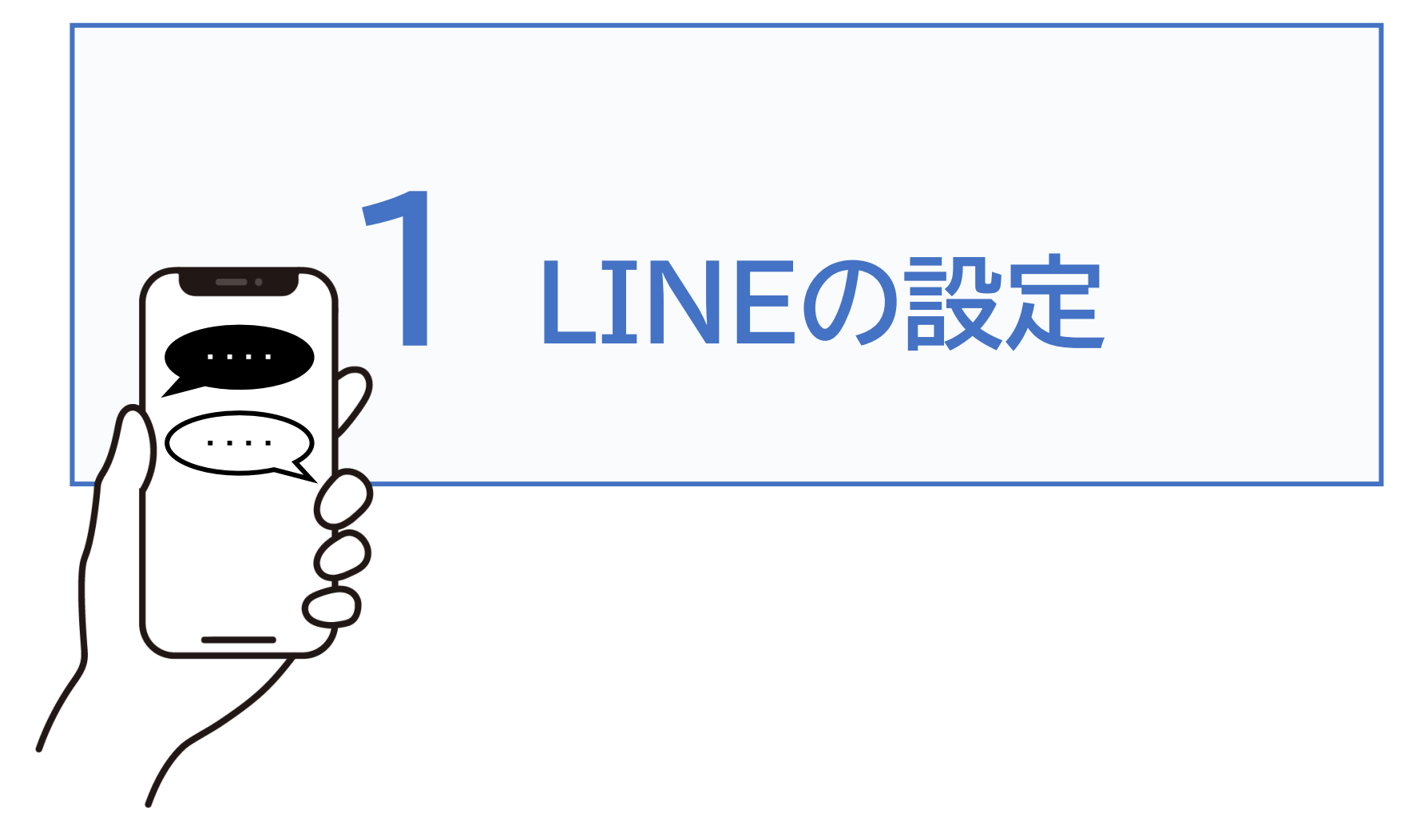

SNSとは、ソーシャル・ネットワーキング・サービスの略で、 人々がインターネット上で交流を図るためのサービスです。

SNSにはTwitterやFacebook、Instagramなど様々な 特徴を持ったサービスがありますが、今回は文字やスタン プなどを使って連絡を取り合ったり、インターネット回線を 利用して無料で通話できる機能を備えたLINEの使い方を ご紹介していきます。

| アイコン | 概要                   | アプリ              |
|------|----------------------|------------------|
|      | LINEは、24時間いつでも、どこでも、 | LINE             |
| LINE | 無料で好きなだけ通話やメールやトーク   | LINE Corporation |
|      | が楽しめる新しいコミュニケーションアプ  | (Ver. 13.8.0)    |
|      | リです。                 | 無料(一部有料)         |

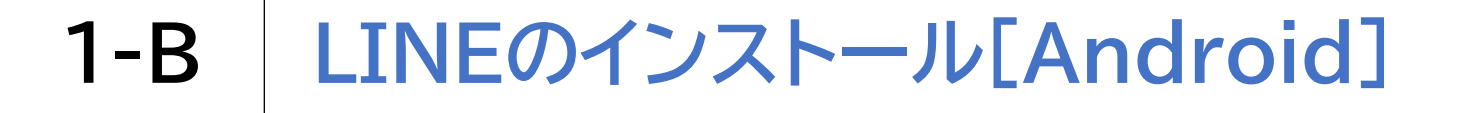

#### LINEのインストールをしましょう

ホーム画面でPlayストア **>** を押します

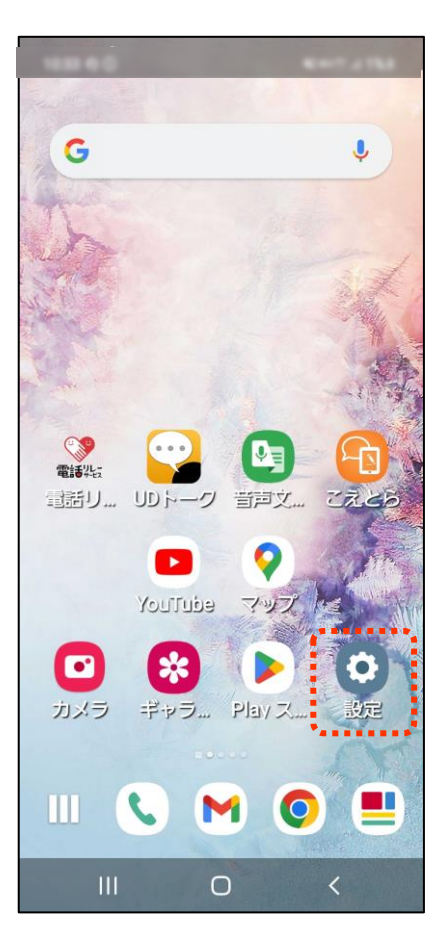

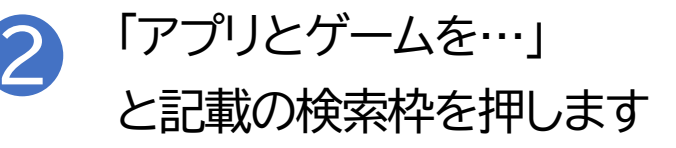

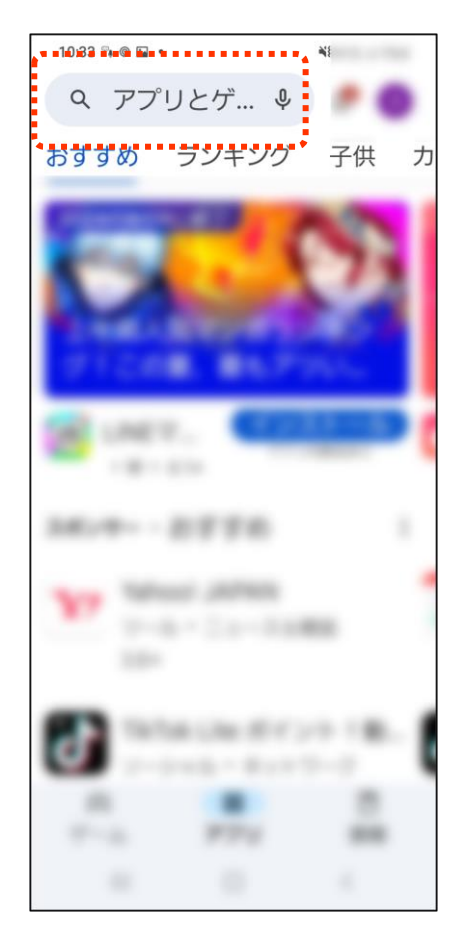

# 1-B LINEのインストール[Android]

...

#### LINEのインストールをしましょう

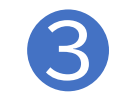

## 「らいん」と入力します

| 10:35    | 0£\$\$♥•             |                                         | ¥{ 2010 40+   | .ıl 2%∄  |  |
|----------|----------------------|-----------------------------------------|---------------|----------|--|
| 4        | らいん                  |                                         |               | ×        |  |
| Ð        | らいん                  |                                         |               | Γ        |  |
| Q        | ライン                  |                                         |               | Γ        |  |
| Q        | ラインミ                 | ミュージッ                                   | ック            | R        |  |
| ٩        | ライン漫                 | 画                                       |               | Г        |  |
| ٩        | ラインワ                 | ワークス                                    |               | Г        |  |
|          |                      | · - · - · · · · · · · · · · · · · · · · | がた            | -        |  |
| ् ए<br>ट | ですとで!も! <b>!! !?</b> |                                         |               |          |  |
| C        | <b>م</b><br>1 @/:    | か<br>2 ABC                              | さ<br>3 DEF    | $\times$ |  |
| <        | <b>た</b><br>₄ GHI    | な<br>5 JKL                              | 6 MNO         | >        |  |
| !#1      | 7 PQRS               | <b>р</b><br>8 тиу                       | 6<br>9 WXYZ   | 日本語      |  |
| $\oplus$ | *°小                  | р<br>0 -                                | 、 <u>。</u> ?! | Q        |  |
|          |                      | 0                                       | ~             |          |  |

「インストール」を押します 4

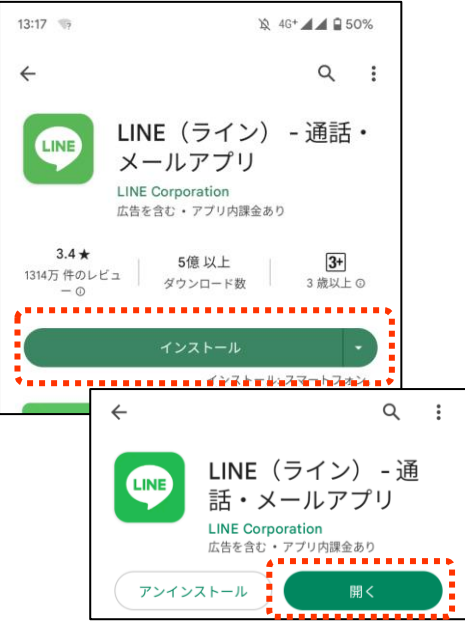

インストールが終わると 表示が「開く」に変わります

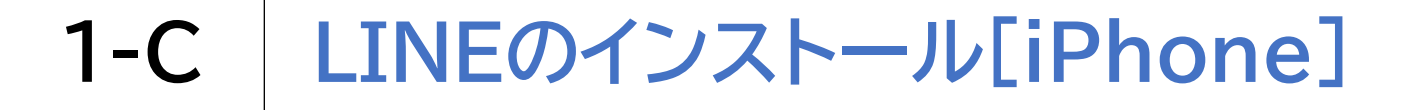

---

LINEのインストールをしましょう

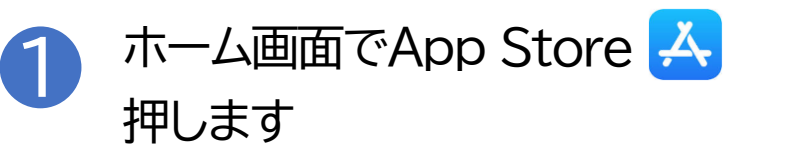

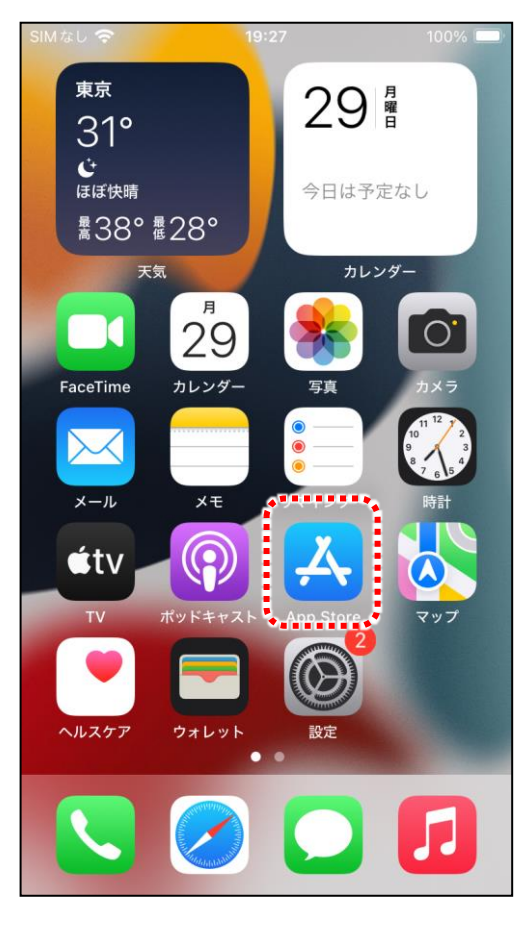

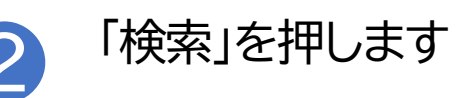

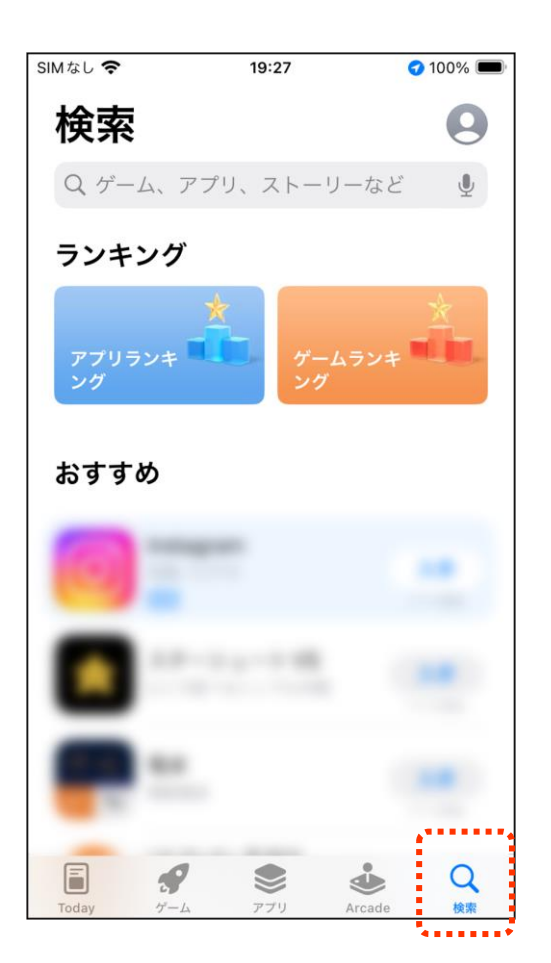

## 1-C LINEのインストール[iPhone]

#### LINEのインストールをしましょう

3 検索枠に「らいん」と入力して 検索します

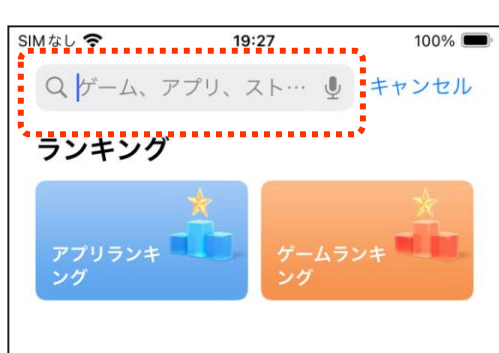

おすすめ

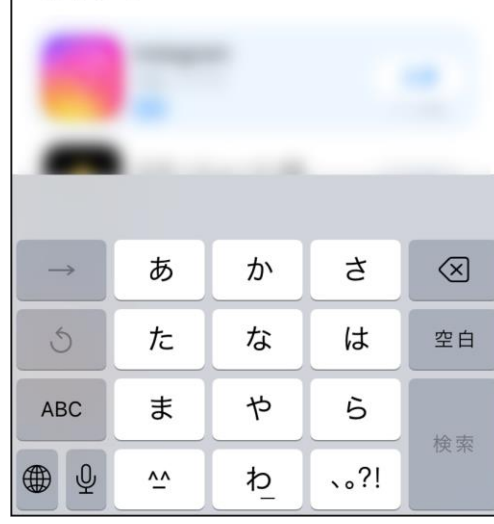

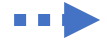

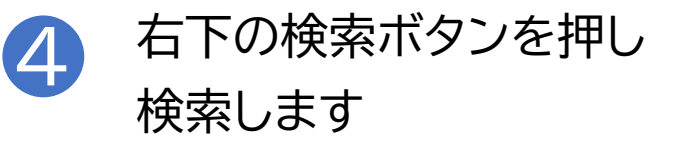

| SIMなし 奈       |               | 19:27 |      | 100% 🔲    |  |  |  |
|---------------|---------------|-------|------|-----------|--|--|--|
| Q SWL         |               |       |      | ·ンセル      |  |  |  |
|               |               |       |      |           |  |  |  |
| Q 71          | Q ラインカメラ      |       |      |           |  |  |  |
| Q 511         | Q 5Wh         |       |      |           |  |  |  |
| Q らいんまんが      |               |       |      |           |  |  |  |
| ○ らいんわーくす     |               |       |      |           |  |  |  |
| Q BN          | Q らいんみゅーじっく   |       |      |           |  |  |  |
| Q らいんぽいんとゲーム  |               |       |      |           |  |  |  |
| Q BN          | ○ らいんすたんぷめーかー |       |      |           |  |  |  |
| Q 611         | Q 5116~11     |       |      |           |  |  |  |
|               |               |       |      |           |  |  |  |
| $\rightarrow$ | あ             | か     | さ    | $\otimes$ |  |  |  |
| 5             | う た な は 空白    |       |      | 空白        |  |  |  |
| ABC           | ま             | や     | 6    | 檢索        |  |  |  |
| € 9           | ^_            | ゎ     | 、。?! |           |  |  |  |

## **1-C** LINEのインストール[iPhone]

### LINEのインストールをしましょう

5 「入手」を押します

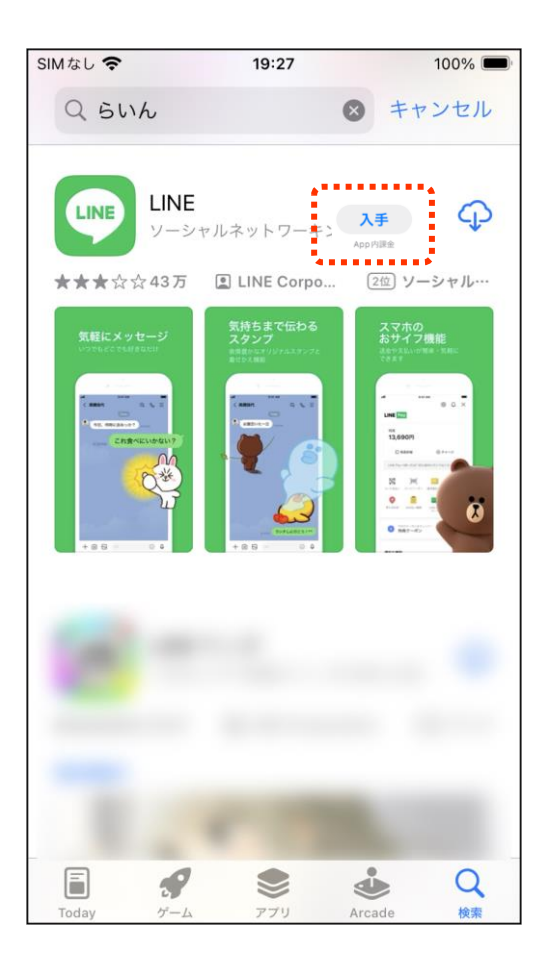

•••

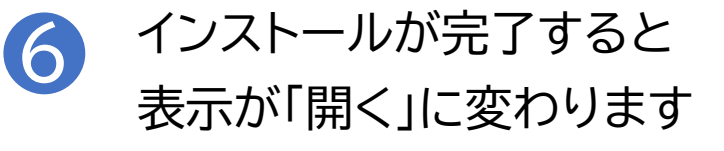

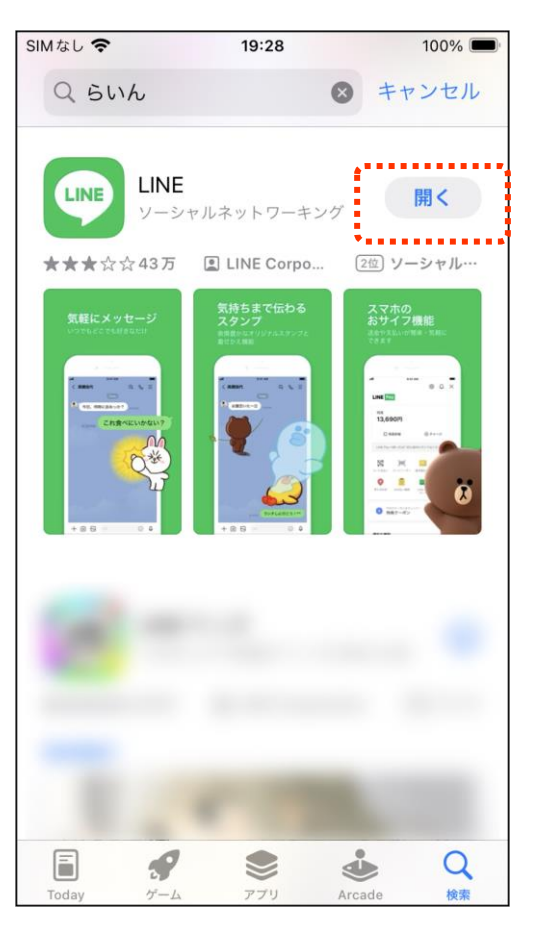

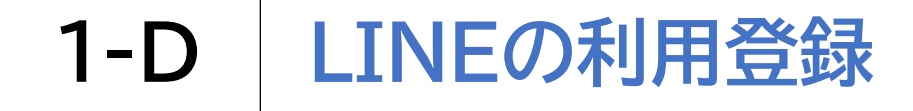

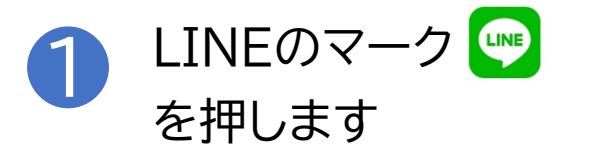

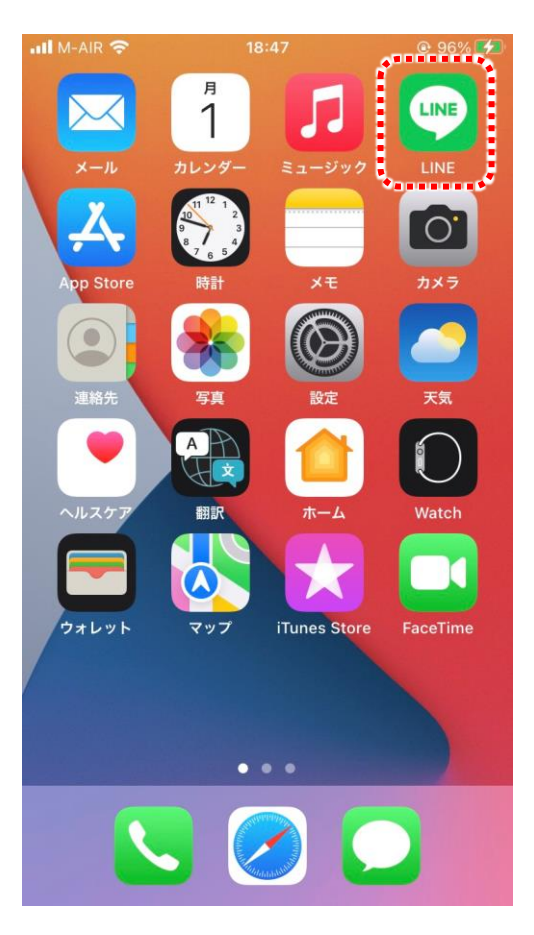

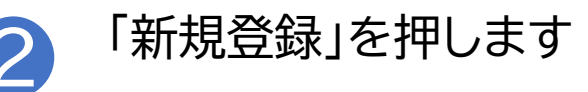

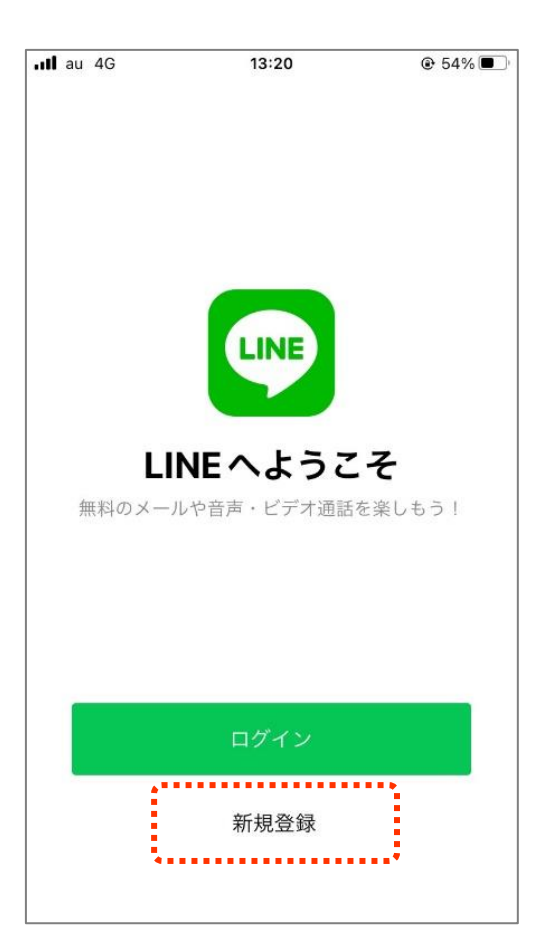

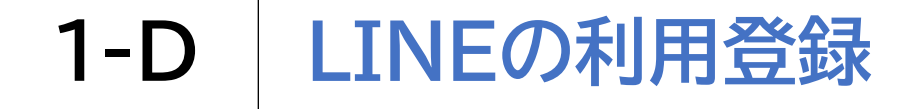

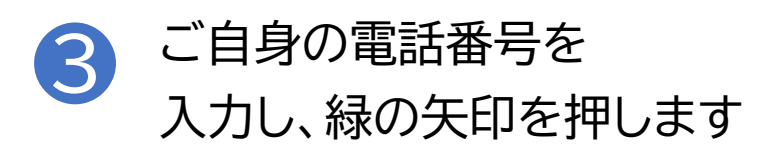

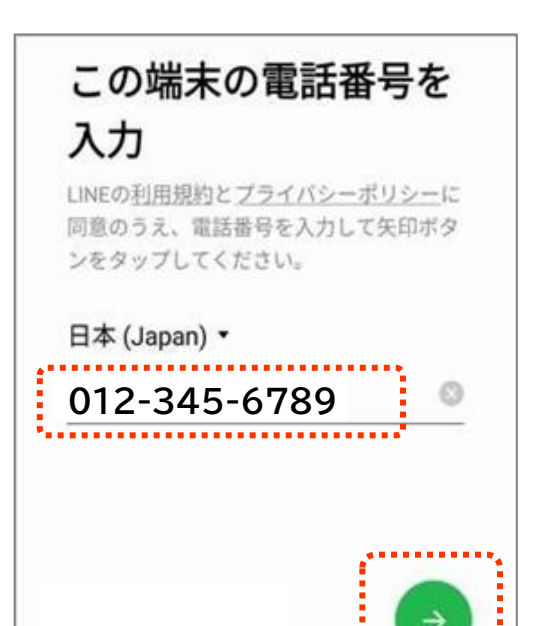

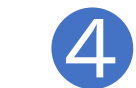

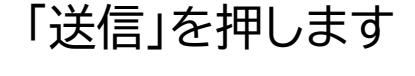

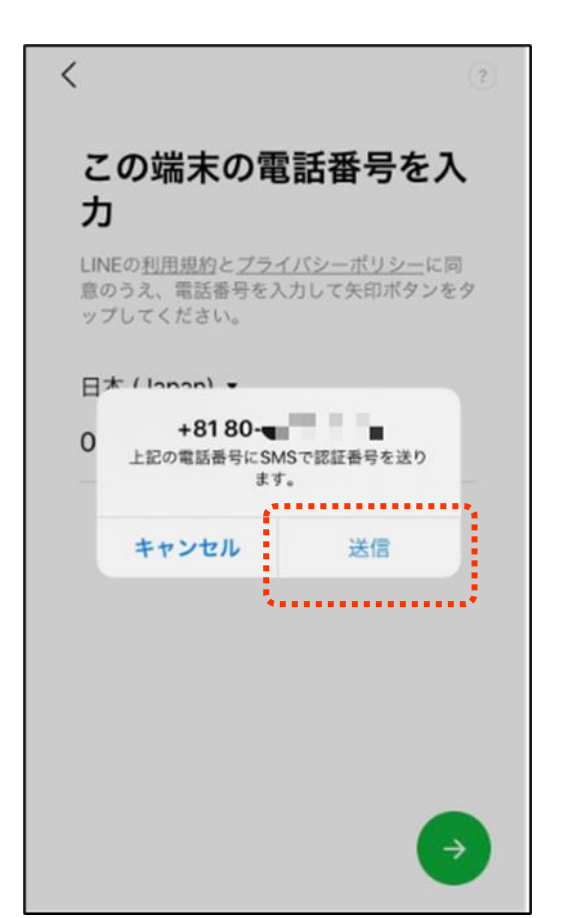

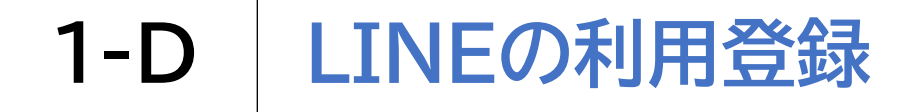

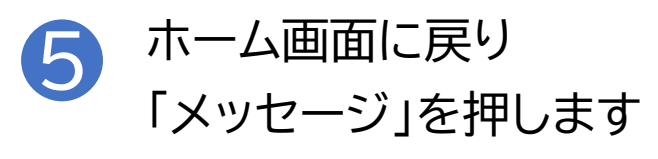

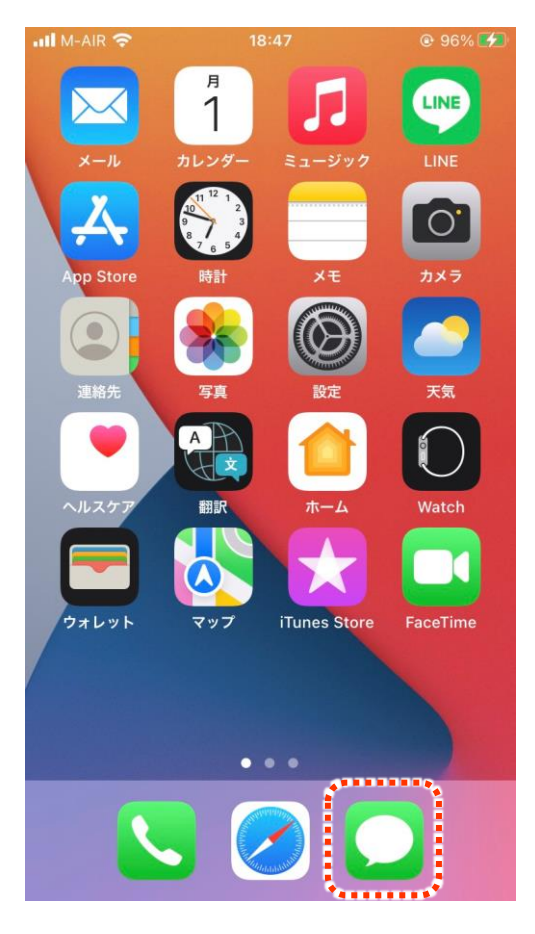

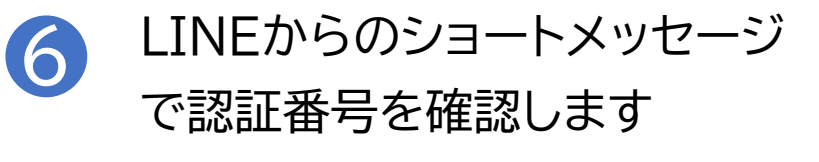

|                              | LINE >                               |  |
|------------------------------|--------------------------------------|--|
|                              | SMS/MMS<br>今日 19:22                  |  |
| 認証番号<br>カして下<br>他人には<br>分間有効 | をLINEで入<br>さい。<br>教えないで下さい。30<br>です。 |  |
|                              |                                      |  |
|                              |                                      |  |
|                              |                                      |  |
|                              |                                      |  |
|                              |                                      |  |
|                              |                                      |  |
|                              | 件名                                   |  |

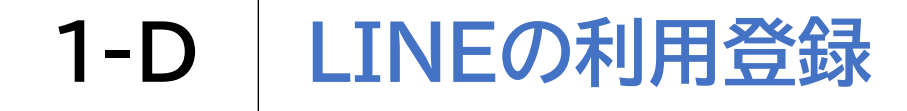

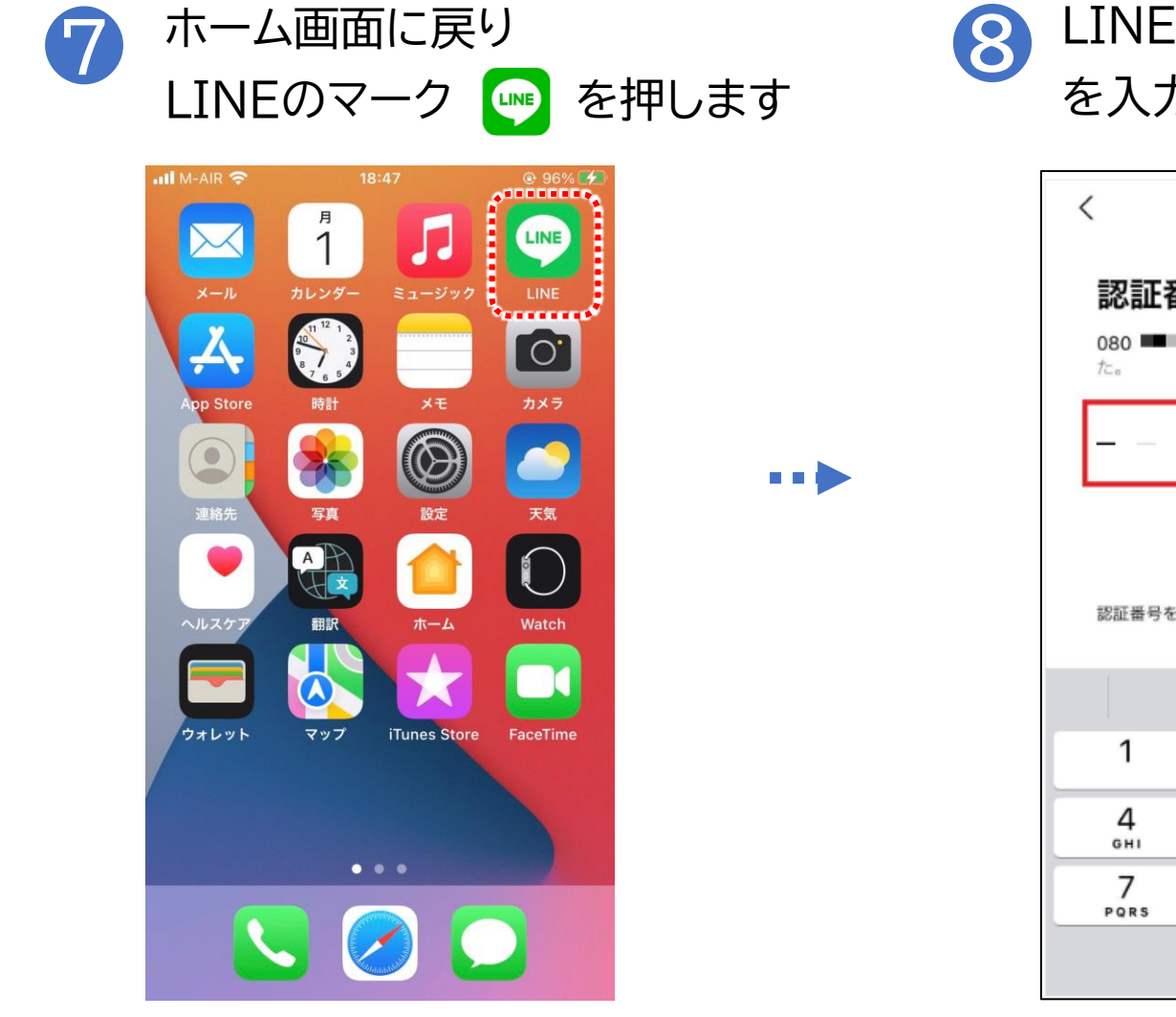

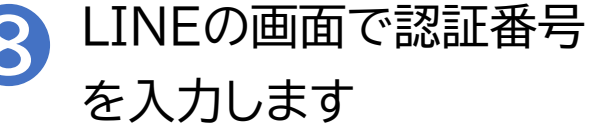

| < (?)                                            |          |                          |  |  |  |
|--------------------------------------------------|----------|--------------------------|--|--|--|
| <b>認証番号を入力</b><br>080 ■■ ■ にSMSで認証番号を送信しまし<br>た。 |          |                          |  |  |  |
|                                                  |          |                          |  |  |  |
| 認証番号を再送 通話による認証                                  |          |                          |  |  |  |
|                                                  | メッセージから  |                          |  |  |  |
| 1                                                | 2<br>^** | 3<br>DEF                 |  |  |  |
| 4 вні                                            | 5<br>JKL | 6<br>MNO                 |  |  |  |
| 7<br>PORS                                        | 8<br>TUV | 9<br>wxyz                |  |  |  |
|                                                  | 0        | $\langle \times \rangle$ |  |  |  |

## 1-D LINEの利用登録

## LINEの利用登録を行いましょう

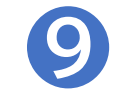

## 「アカウントを 新規作成」を押します

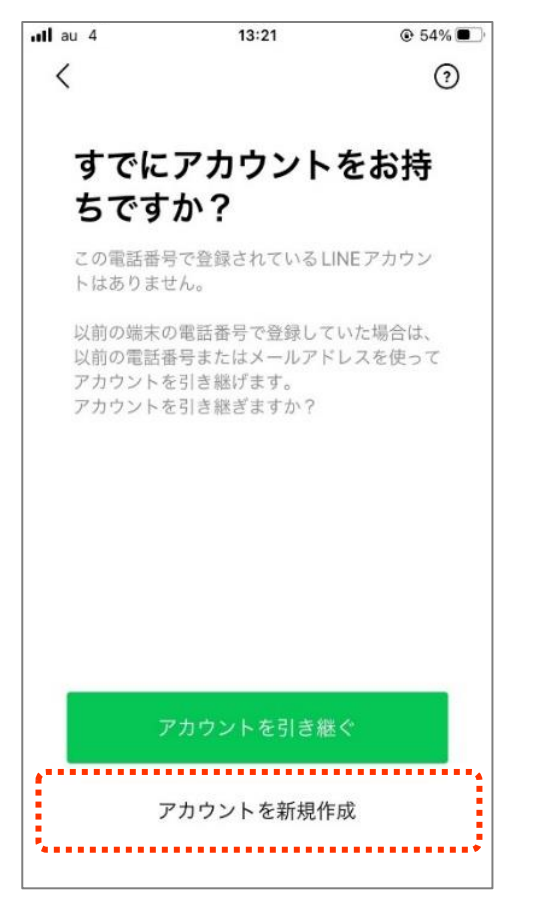

. . .

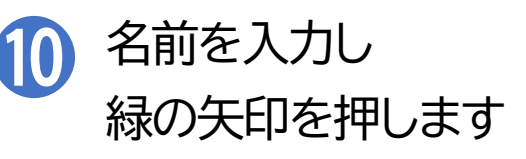

| <                                                             | •    |
|---------------------------------------------------------------|------|
| アカウントを新規登録<br><sup>プロフィールに登録した名前と写真は、LINE<br/>上で公開されます。</sup> | サービス |
|                                                               |      |
| 山田花子                                                          |      |
|                                                               |      |
|                                                               |      |
|                                                               | →    |

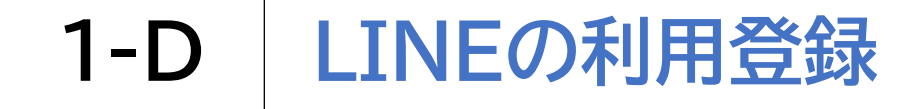

1 画面で上下に同じ内容を2度 入力し、緑の矢印をタップします

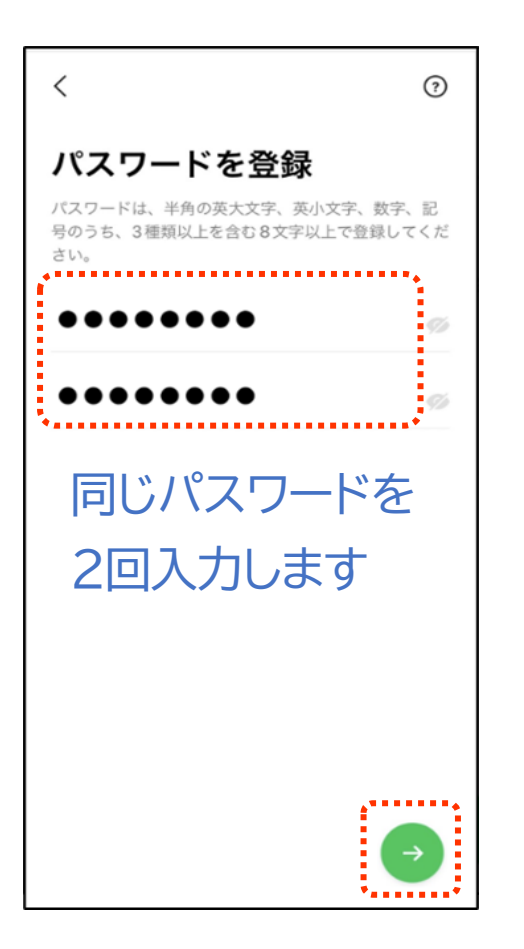

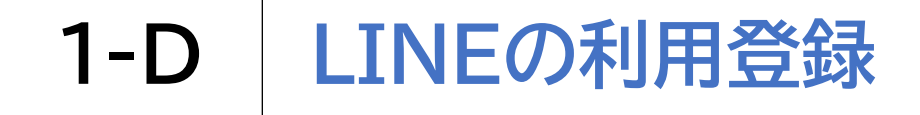

抱 🔮 を押してオフにします

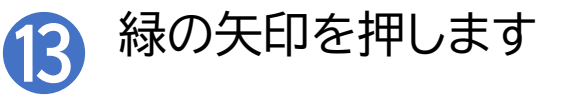

| 友だち追加設定                                                         |                                   |
|-----------------------------------------------------------------|-----------------------------------|
| 以下の設定をオンにすると、<br>加のためにあなたの電話番号<br>利用します。<br>詳細を確認するには各設定を<br>い。 | LINEは友だち追<br>や端末の連絡先を<br>タップしてくださ |
| <u> 友だち自動追加</u>                                                 |                                   |
| <u> 友だちへの追加を許</u>                                               | Ð                                 |

#### ※この画面で、連絡先へのアクセスを 求められる場合があります

「友だち自動追加」と「友だちへの追加を許可」は便利な 機能ですが使い方には注意が必要なためここではいっ たんオフにして設定を進めます。

| 以下加の | の設定をオンにすると、LINEは友だち追<br>)ためにあなたの電話番号や端末の連絡先を |
|------|----------------------------------------------|
| 詳細い。 | しなり。<br> を確認するには各設定をタップしてくださ                 |
|      | 友だち自動追加                                      |
|      | 友だちへの追加を許可                                   |

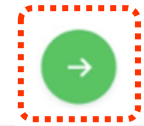

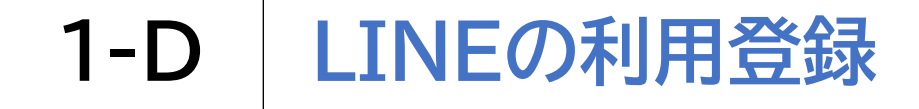

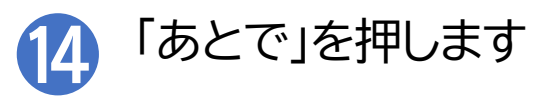

| ⑦ <b>年齢確認</b> より安心できる利用環境を提供するため、年齢確認を行ってください。 |
|------------------------------------------------|
| □ SoftBank SoftBankをご契約の方                      |
| Y Y!Mobile/LINEMOをご契約の方                        |
| LINEモバイルをご契約の方                                 |
| または                                            |
| その他の事業者をご契約の方<br>あとで                           |

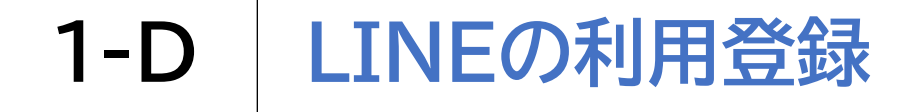

#### LINEの利用登録を行いましょう 任意で年齢確認やサービス向上のための情報利用に関する同意を行います

「同意する」を押します

**b** 

| atl au 4G                                                                                                    | 13:23                                                                                            | œ 54% 🔳                                       |
|----------------------------------------------------------------------------------------------------|--------------------------------------------------------------------------------------------------|-----------------------------------------------|
| サービス向上                                                                                                    | のための情報利用に                                                                                        | 関するお願い                                        |
| 0                                                                                                    | 0 🕲 0                                                                                            | 0                                             |
| LINEは不正利用の防<br>行うために以下の情<br>動量などのトーク内<br>これらの情報は、LIP<br>配先にも共有される。                                                                | 止、サービスの提供・関身<br>夏を利用します。 激だらと<br>6、通信内容は含みません<br>に関連サービスを提供する<br>ことがあります。                        | 1、改善や広告配信を<br>このテキストや回慮。<br>。<br>5会社や当社の業務委   |
| 友だちとのコミュ                                                                                                    | ニケーションに関する                                                                                       | 以下の論報                                         |
| <ul> <li>スタンプ、絵文学、</li> <li>トークの相手、日3<br/>クセスなどの利用状1</li> <li>LINE VOOMの投稿<br/>板のみ。周辺情報と<br/>形式、コメント欄の2<br/>*送信取消されたもり</li> </ul> | エフェクト - フィルター<br>5、原語、データ形式、取<br>5、<br>500年、周辺俳優[1日分の<br>は、投稿日時、投稿された<br>スクンプ、開覧時間等です<br>0も合みます。 | 消機能やURLへのア<br>0み」の疫痩は周辺情<br>とコンテンツのデータ<br>5、) |
| 公式アカウントと                                                                                                    | のトーク内容を含むコ                                                                                       | ミュニケーション                                      |
| LINEが提供してい<br>機能の利用状況                                                                                                    | るブラウザ、保存や持                                                                                       | 共有といった各種                                      |
| × トークリールの得2                                                                                                    | #七世神子1、4人間的な神                                                                                    | 山上倡会 采水制度                                     |
|                                                                                                    | 同意する                                                                                             |                                               |
|                                                                                                    |                                                                                                  |                                               |

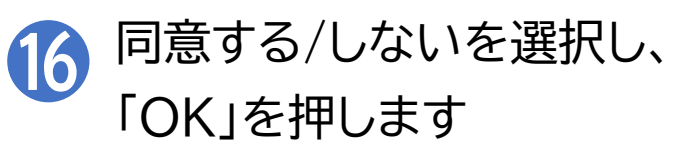

| atl au 4G                      | 13:24                            | ⊕ 54% 🔳                       |
|--------------------------------|----------------------------------|-------------------------------|
| サービス向上                         | のための情報利用に                        | 関するお願い                        |
|                                |                                  |                               |
|                                |                                  |                               |
|                                |                                  | 8                             |
| And a                          |                                  | 1 V-V                         |
| 最適な情報・サー                       | ビスを提供するために                       | 位置情報などの活                      |
| 用を推進します                        |                                  |                               |
| あなたの安全を守るた<br>(凝末の位置情報やL       | とめの情報や、生活に役立<br>INE Beaconなどの情報) | つ皆恨を、位置情報<br>に基づいて提供する        |
| ための取り組みを推測                     | 私します。 向后していたた                    | くことで、例えば、                     |
| 大規模賞吉時の緊急が                     | B報告の重要なお知らせや<br>Fridesえた一ざいたども   | いちいるエリアの火                     |
| していきたいと考える                     | sに変んなシールン体とで<br>「おります」           | の思い くさやみ フル                   |
| 10.00000.0000                  |                                  |                               |
| 取得する情報とそ                       | の取扱いについて                         |                               |
| ■本項目に同意しなく                     | とも、LINEアプリは引き                    | 総合ご利用可能で                      |
| ▼。<br>■11515200 トラが3000000     | A BRANCHE AS DESERVICE AND THE   | NOR OF ALL ALL ALL ADDRESS OF |
| ■LINEWAS 毫未の<br>削除、LINE Beacon | 山間特徴の現在学生で、同<br>の利用停止は、「設定1>に    | ガライバシー管理1>                    |
| (情報の提供)からいつ                    | でも行えます。                          | 000100 0000                   |
| <端末の位置情報>                      |                                  |                               |
| LINEは上記サービス                    | を提供するため、LINEアプ                   | プリが面面に表示さ                     |
| れている際に、ご利用                     | 目の結末の位置情報と移動                     | 速度を取得すること                     |
| ⊘ 上記の位置情報                      | 報の利用に同意する(                       | 任意)                           |
| LINE Beacon                    | の利用に同意する(任                       | (遼)                           |
| 1                              |                                  |                               |

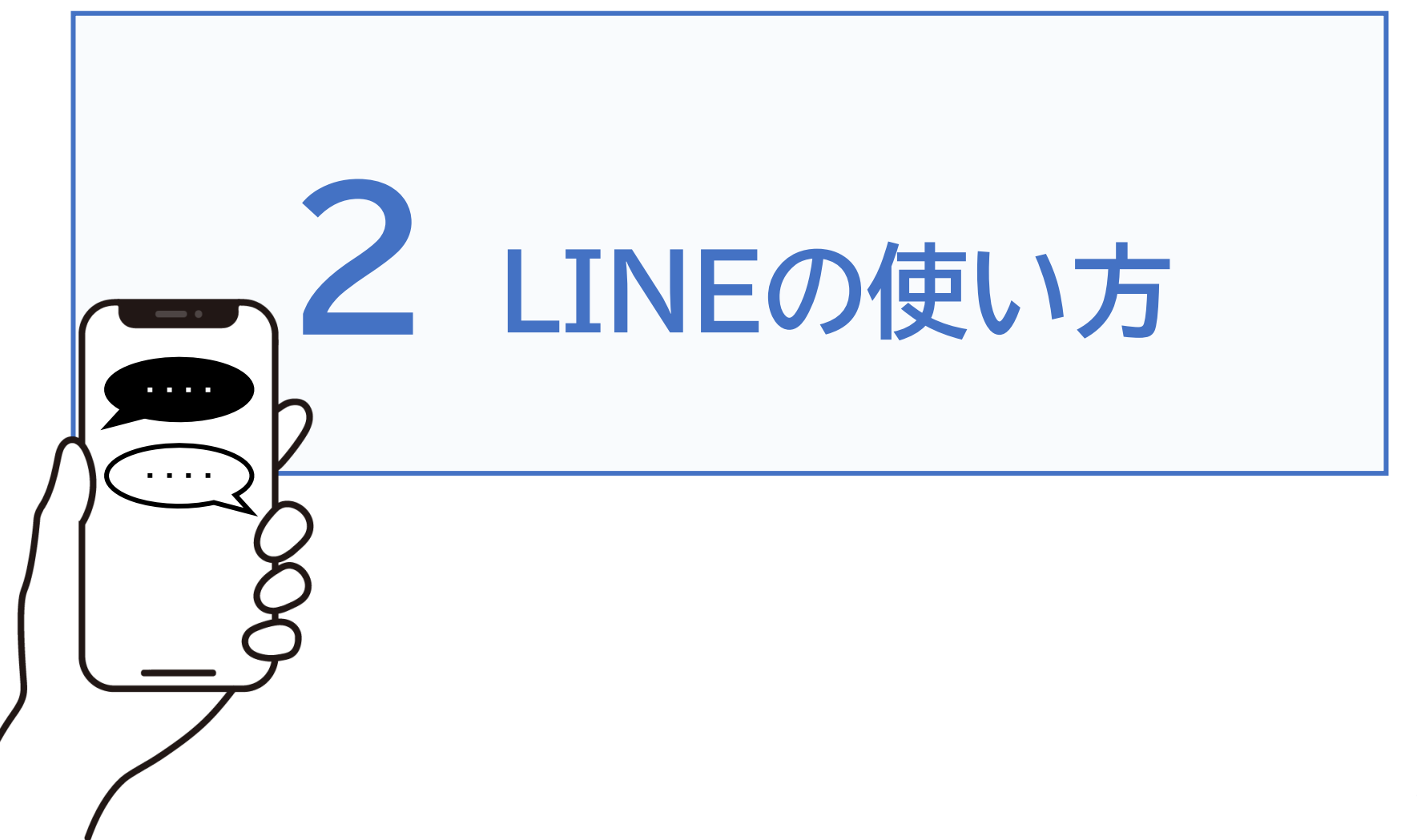

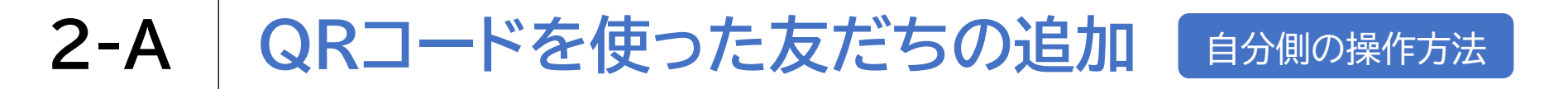

#### LINEを起動し、右上の <u>A</u>を押します

| a <b>ti</b> ao 46 | 13:                       | 24         | ⊛ 54% <b>€</b> )<br>N D 6% |
|-------------------|---------------------------|------------|----------------------------|
|                   |                           | ы L        | 그 건두 485                   |
| iPhone            |                           |            |                            |
| ステータスメ            | ッセージを入力                   |            |                            |
| 9 339 4 688       |                           |            |                            |
| 0 7704            | ープンタ サット                  |            | н                          |
| 友だちリスト            |                           |            | さきアンモ                      |
| (2) 友/<br>ホル      | <b>どち追加</b><br>(古を追加してトー  | - 7京省約よう   | Se S                       |
| ( <b>2)</b>       | <b>ループ作成</b><br>5百とグループを1 | tiduat.    | >                          |
| 88                | (i)                       | ፈ          | Ĥ                          |
| 6 FZ              | スタンプ                      | ₩×40×      | UNI #71                    |
| <b>a</b>          |                           | 6          | +                          |
| LINE VUSIC        | 1947 A.4-X<br>クア          | IN 254 F   | 3±11                       |
| サービスの新            | #-820                     | DAT 20 M H |                            |
| A.                | © €                       | >          | -2 776.25                  |

QRコード 🦉 を押します

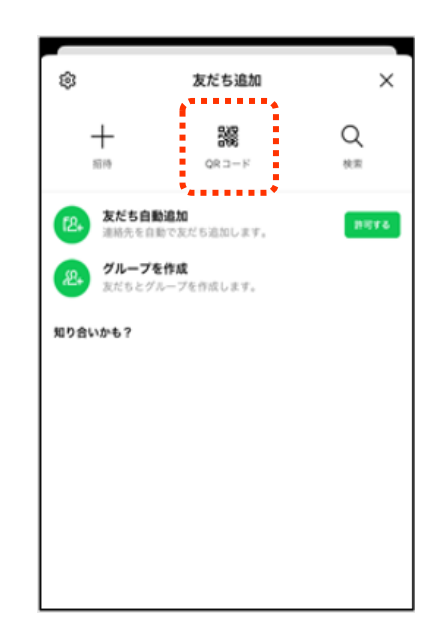

※途中、通知の許可や、カメラ・写真へのアクセスの許可などを求められる場合があります 18

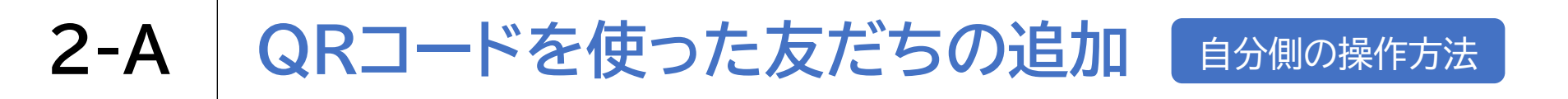

3「マイQRコード」を押します

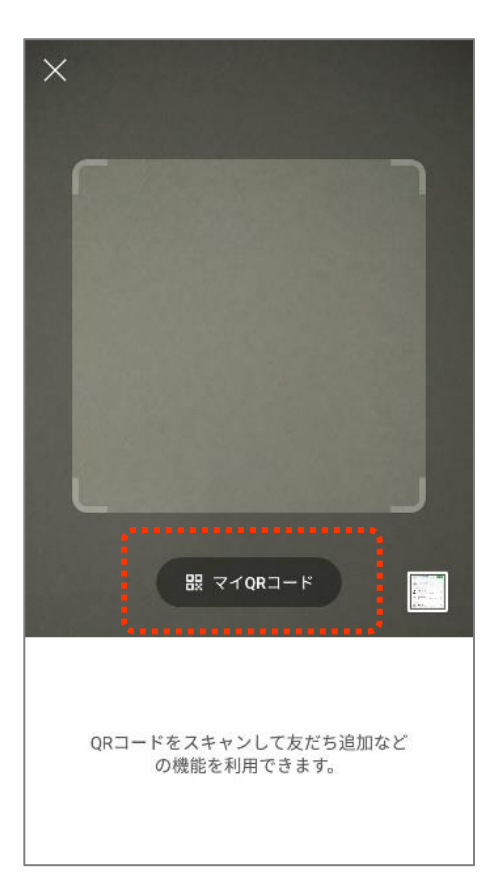

● 自分を友だち追加してもらうためのQRコードが表示されます

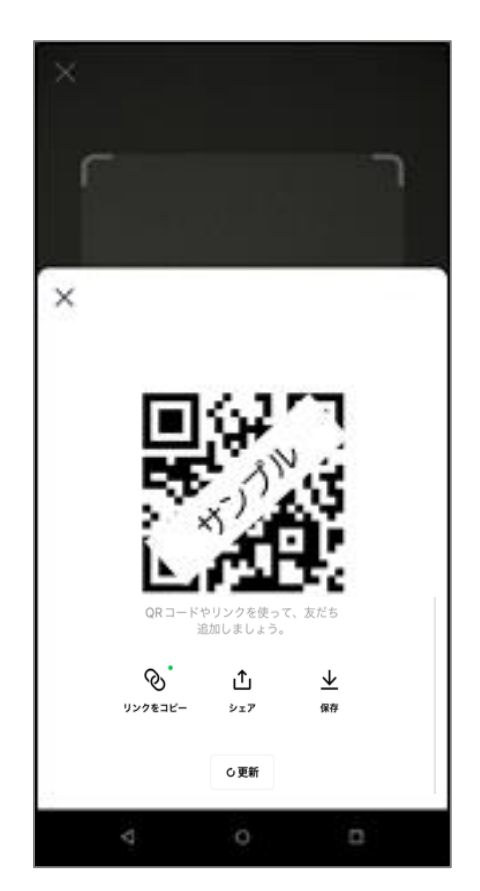

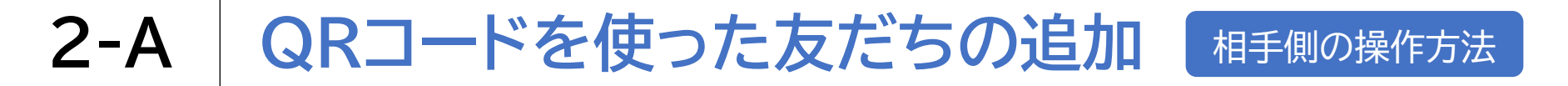

#### ) LINEを起動し、右上の <u>&</u> を押します

| C                     | ΠC                                                                                                    | & @                                                                               |
|-----------------------|----------------------------------------------------------------------------------------------------|-----------------------------------------------------------------------------------|
|                       |                                                                                                    |                                                                                   |
| ジを入力                  |                                                                                                    |                                                                                   |
|                       |                                                                                                    |                                                                                   |
| 7 7 9 h               |                                                                                                    | н                                                                                 |
|                       |                                                                                                    | 54174                                                                             |
| <b>A</b><br>30てトークを3  | 8) W 4. 5 y                                                                                                    | >                                                                                 |
| <b>作成</b><br>ループを作成し、 | άŦ.                                                                                                    | >                                                                                 |
| ີ                     | <u>ጉ</u>                                                                                                    | Ĥ                                                                                 |
| 7.7 ¥                 | 12.008                                                                                                    | UNI EZ-                                                                           |
|                       | 2                                                                                                    | +                                                                                 |
| л.4.3 Ib<br>7.7       | r 154 h                                                                                                    | 1341                                                                              |
| ナービスの新着               | 1415                                                                                                    |                                                                                   |
| D                     | <b>.</b><br>1-2                                                                                                    | 776.25                                                                            |
|                       | 「<br>ジを入力」<br>ドナット<br>加レてトークを<br>和してトークを<br>和してトークを<br>すいて<br>また。<br>キンプ<br>また。<br>キンプ<br>また。<br>キンプ<br>また。<br>キンプ<br>また。<br>キンプ<br>また。<br>キンプ<br>また。<br>キャット | □ □ □<br>ジを入力<br>ドナット<br>10<br>10<br>10<br>10<br>10<br>10<br>10<br>10<br>10<br>10 |

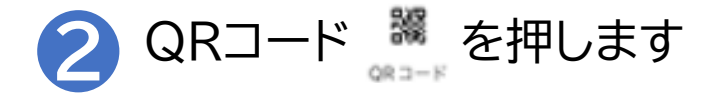

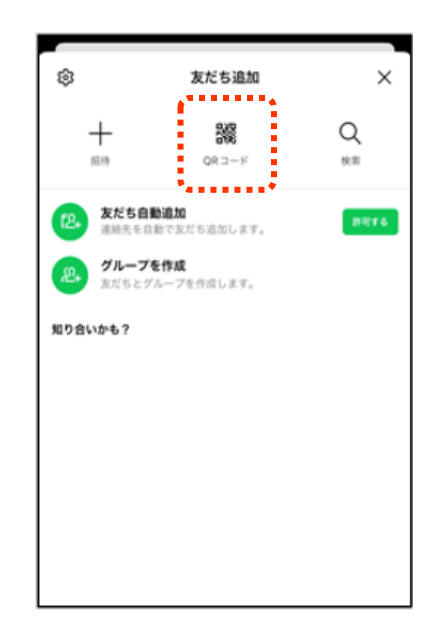

※途中、通知の許可や、カメラ・写真へのアクセスの許可などを求められる場合があります 20

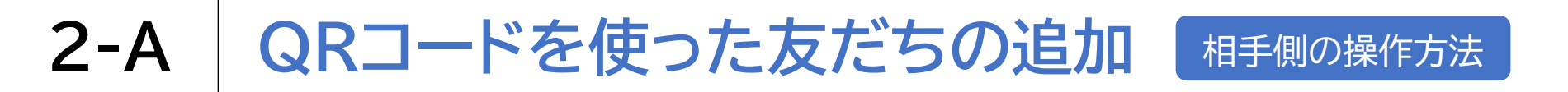

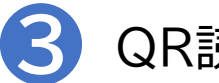

QR読み取り画面が表示されます

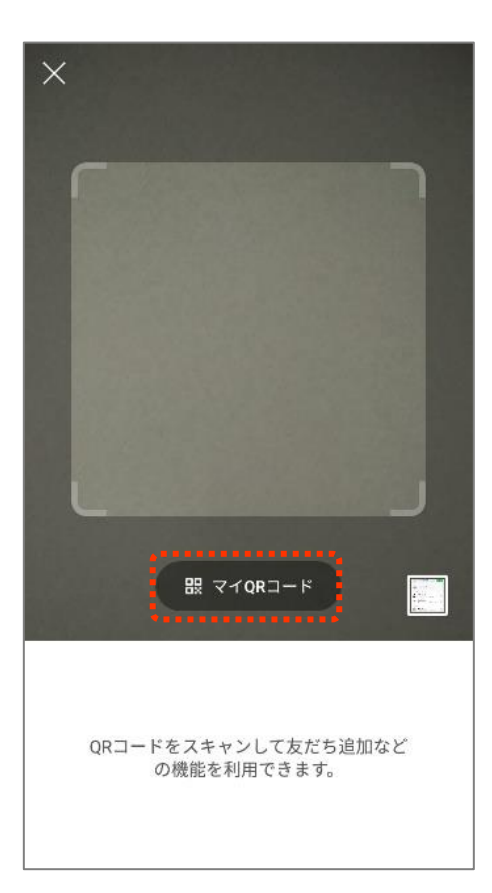

4 相手は、自分が表示した QRコードを読み取ります

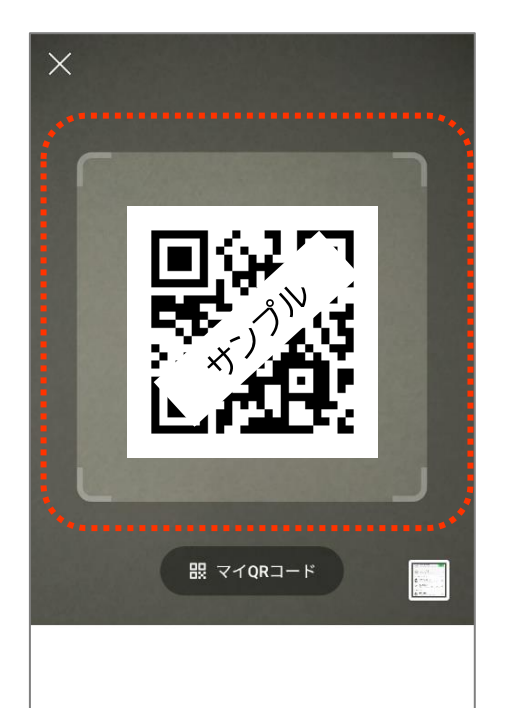

QRコードをスキャンして友だち追加など の機能を利用できます。

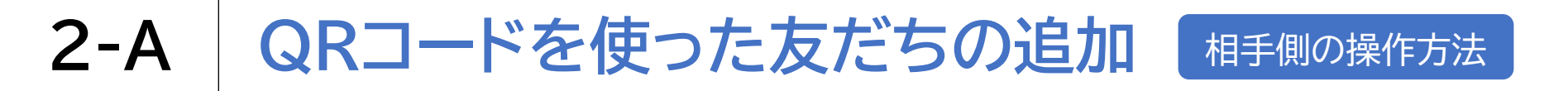

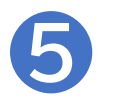

## 「追加」を押すと 友だちに追加されます

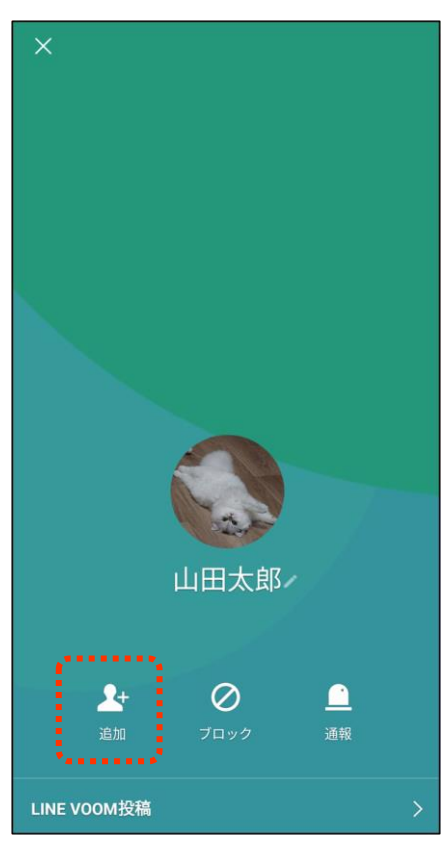

## 2-B メールを使って友だちに追加する方法

## メールでLINEの「友だち」を追加する方法です

LINEを起動し、右上の & を押します

| all as 46     |                             | 13:24  |              | ♦ 54%    |
|---------------|-----------------------------|--------|--------------|----------|
|               |                             | 5      | ιþ           | 2+ ©     |
| iPhone        |                             |        |              |          |
| ステータスメ        | 9-2-5/ē A                   | 75     |              |          |
| 9594468       |                             |        |              |          |
| 0 7704        | ープンき ヤッ                     |        |              | Η        |
| 友だちリスト        |                             |        |              | なってたる    |
| 2 友大<br>友だ    | <b>ち追加</b><br>注を追加して        | F-2≅\$ | W4.5,        | >        |
| (2) Ø)<br>#15 | <b>レーブ作成</b><br>首とグループ      | を作成しま  | ю <b>т</b> . | >        |
| 88*           | (i)                         |        | <u>л</u> *   | Ĥ        |
| 6-112         | スタンプ                        | #      | 1.16.8       | UNI EZ N |
| 6             |                             |        | 2            | +        |
| ENE VUSIC     | 100 A.4X<br>77              | IN     | 154 F        | 132(1    |
| サービスの新        | <b>8</b> 1. <del>4</del> -8 | スの新着社  | 616          |          |
| A.            | (D)<br>N-S                  | D      |              | 77625    |

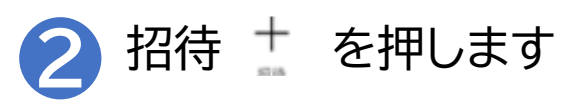

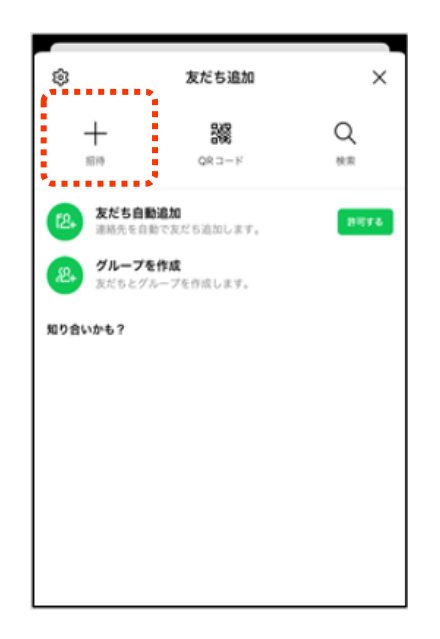

※途中、通知の許可や、カメラ・写真へのアクセスの許可などを求められる場合があります 23

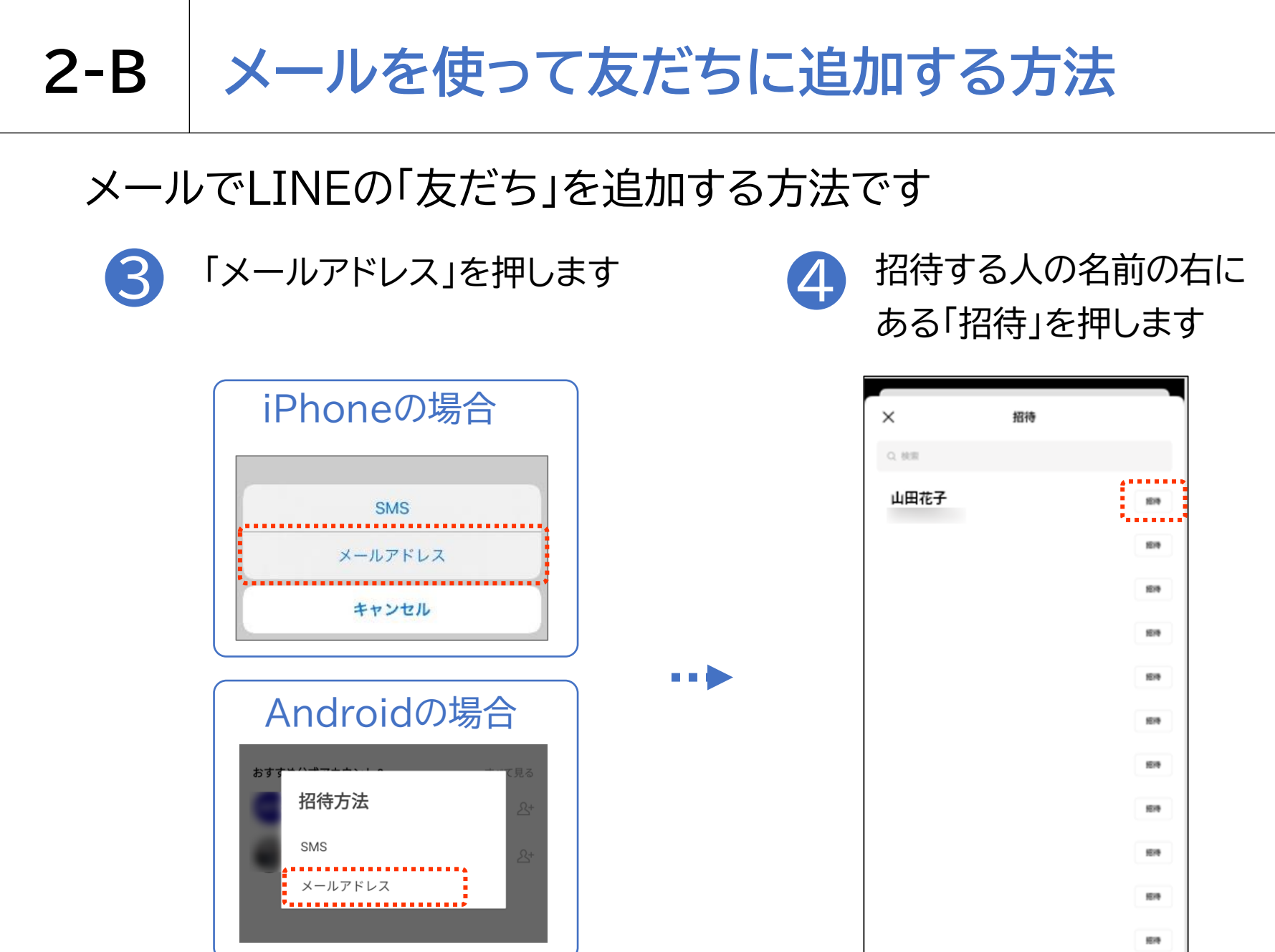

※途中、通知の許可や、カメラ・写真へのアクセスの許可などを求められる場合があります 24

## 2-B メールを使って友だちに追加する方法

## メールでLINEの「友だち」を追加する方法です

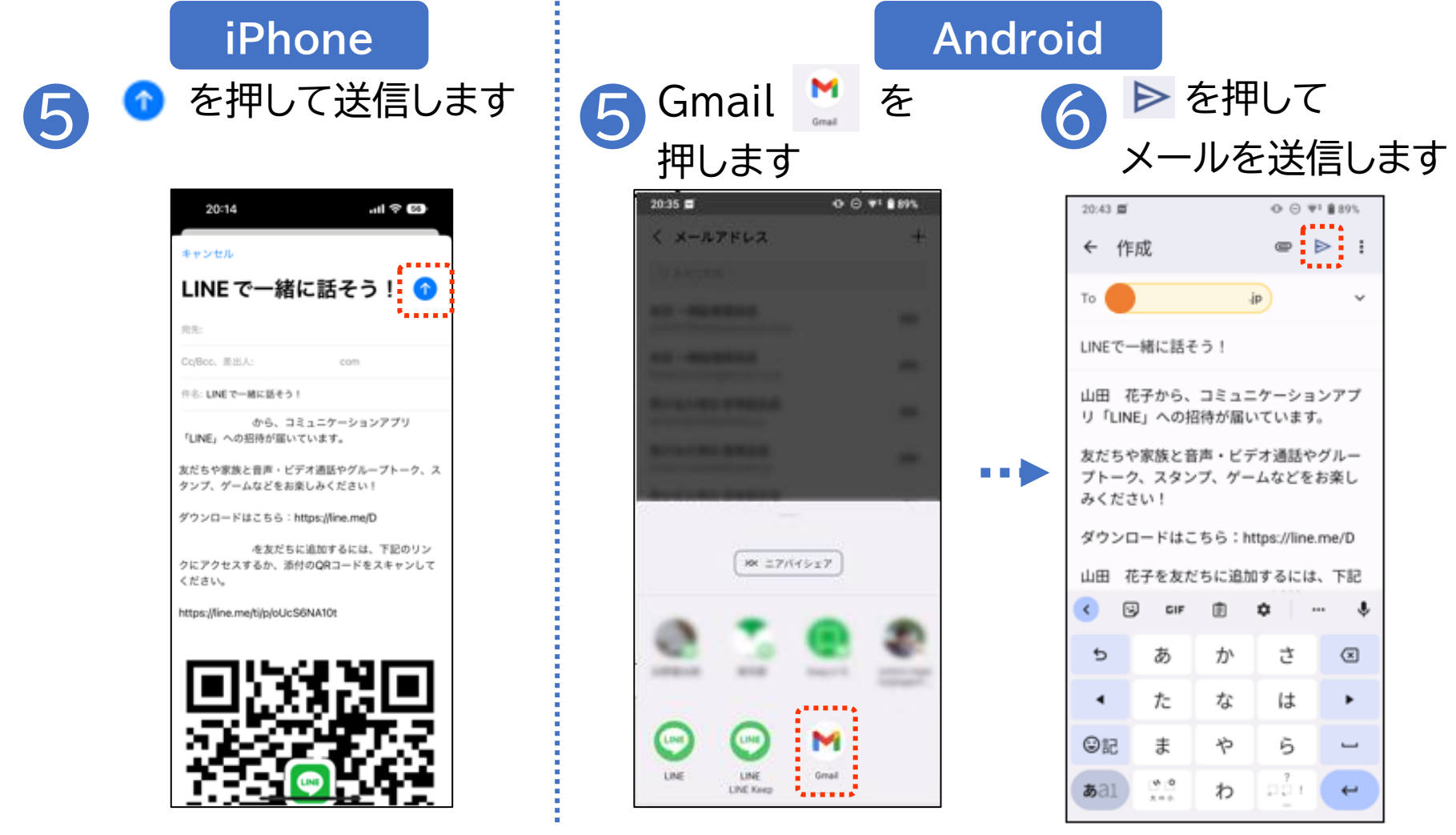

## 2-C 相手側の「友だち」承認後の登録方法

. . .

## 相手が「友だち」追加した後の登録方法です

右上の & マーク を押します

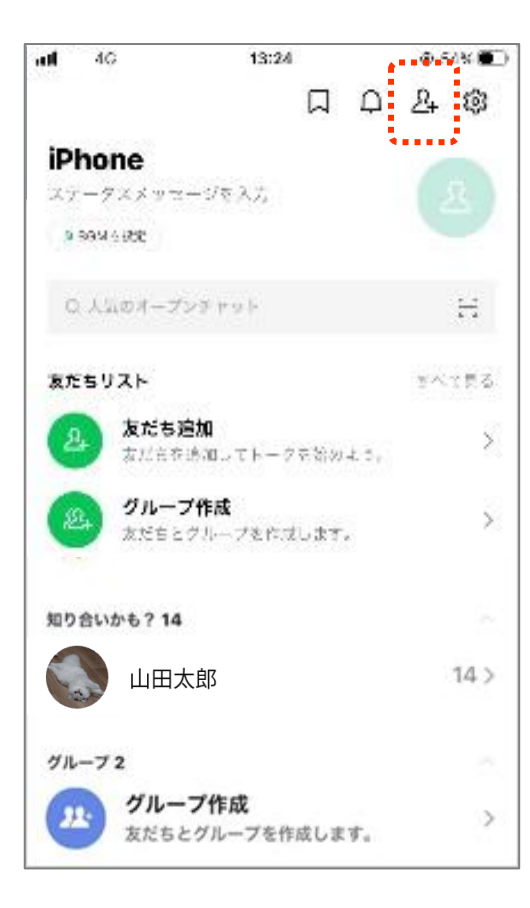

「友だち追加」画面で 🎤 マーク を押すと登録完了です

| \$                 |                                                  | 友だち追加                                               | ×               |
|--------------------|--------------------------------------------------|-----------------------------------------------------|-----------------|
|                    | 指持                                               | QR IIII                                             | Q<br>0,00       |
| 124<br>124         | <b>友だち自動</b><br>連絡先を自動<br><b>グループを</b><br>友だちとグバ | <b>追加</b><br>hで友だち追加します。<br><b>作成</b><br>レープを作成します。 | 19 19 T &       |
| 知り合い<br>(1)<br>(2) | <b>山田太郎</b><br>電話番号であ<br>電話番号であ                  | Eだち追加されました<br>Eだち追加されました                            | <u>ب</u> ه<br>۲ |

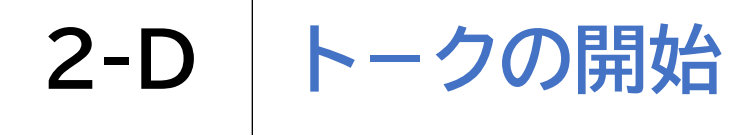

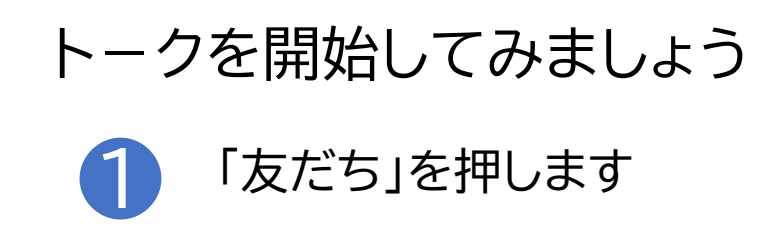

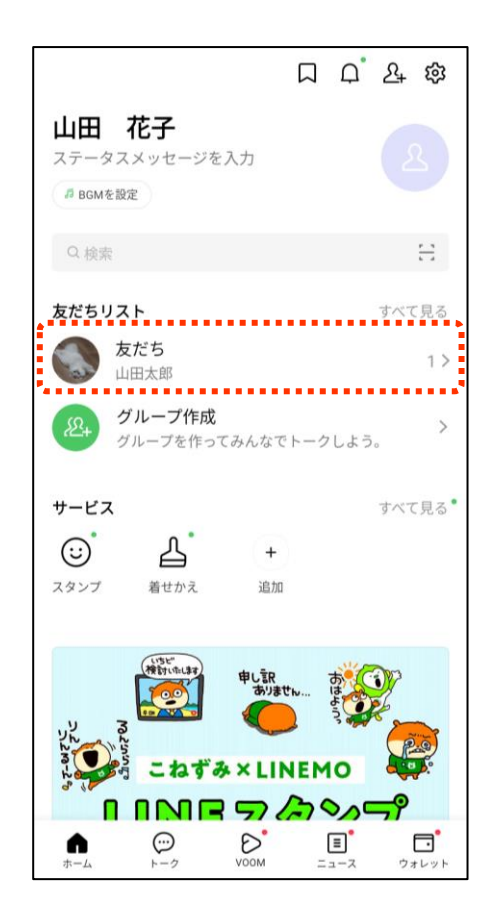

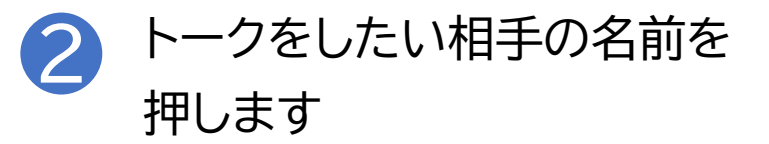

| く 友だちリ  | スト  |      |         |
|---------|-----|------|---------|
| Q 名前で検索 |     |      |         |
| お気に入り   | 友だち | グループ | 公式アカウント |
| 友だち 1   |     |      | デフォルト・  |
| 💭 ишж   | 、郎  |      |         |
|         |     |      | ······  |
|         |     |      |         |
|         |     |      |         |
|         |     |      |         |
|         |     |      |         |
|         |     |      |         |
|         |     |      |         |
|         |     |      |         |
|         |     |      |         |
|         |     |      |         |
|         |     |      |         |
|         |     |      |         |

. . .

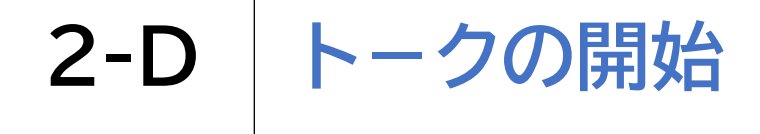

### トークを開始してみましょう

3 📔 を押します

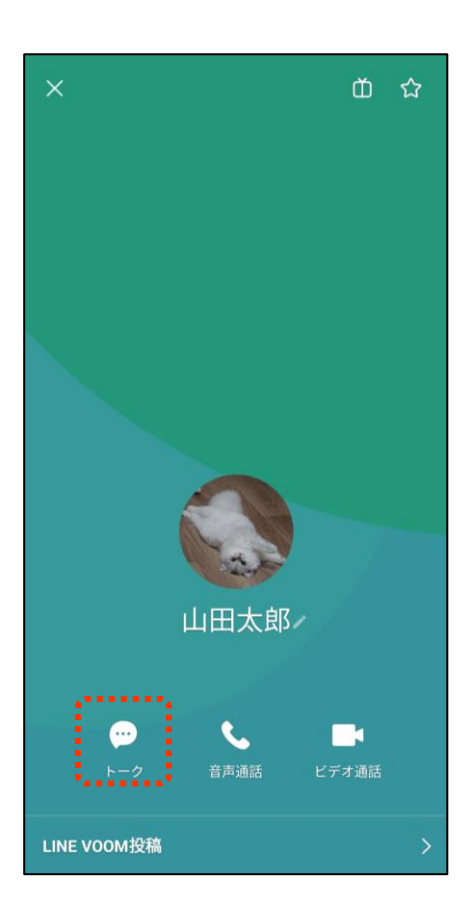

#### ー度やり取りした人は ● からやり取りできます

| トーク                                            | 0 🛱 :                        |
|------------------------------------------------|------------------------------|
| Q 検索                                           | r                            |
| 「現在地の天気がわかる!」<br>【無料】雨雲レーダーでチェック<br>AD・ヤフージャパン | <sup>▼7</sup><br>雨雲レーダー<br>い |
| 山田太郎<br>こんにちは!<br>                             | 12:04                        |
| •                                              |                              |
|                                                |                              |
|                                                |                              |

2-E メッセージのやり取り

### メッセージのやり取りをしてみましょう

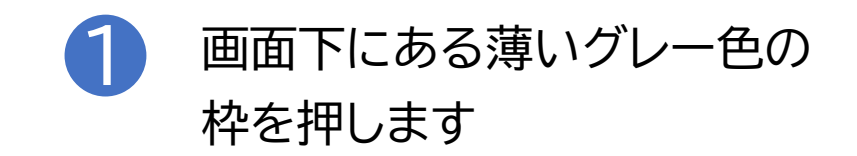

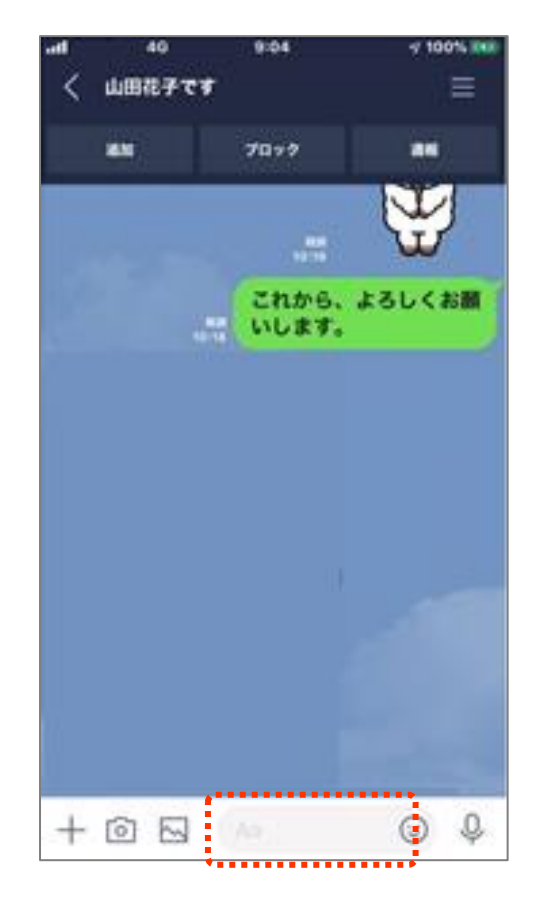

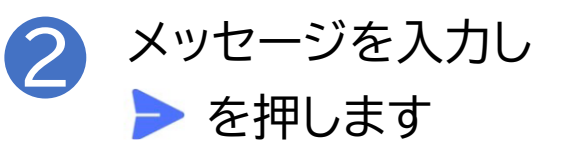

| < 400         | **<br> 187℃\$                 | 9:03                        |                              | 9 10016 <b>1</b> |
|---------------|-------------------------------|-----------------------------|------------------------------|------------------|
| 8.1           |                               | 70+7                        |                              | **               |
|               |                               |                             |                              |                  |
|               | 241                           | -                           | WI                           |                  |
|               | 8子さん、<br>りがとうこ                | 昨日は本<br>こざいまし               | 当にあ<br>た。  〔                 | >                |
|               | も子さん、<br>つがとうこ<br>あ           | 昨日は本<br>こざいまし<br>か          | 当にあ<br>た。  ()<br>さ           | >                |
| D 8           | t子さん、<br>)がとうご<br>あ<br>た      | 昨日は本<br>ございまし<br>か<br>な     | 当にあ<br>た。<br>さ<br>は          | (2)              |
| →<br>3<br>ABC | t子さん、<br>りがとうこ<br>あ<br>た<br>ま | 昨日は本<br>ざいまし<br>か<br>な<br>や | 当にあ<br>た。   (<br>さ<br>は<br>ら | ><br>28          |

## 2-E メッセージのやり取り

### メッセージのやり取りをしてみましょう

3

自分の送信したメッセージは 緑枠で右に表示されます

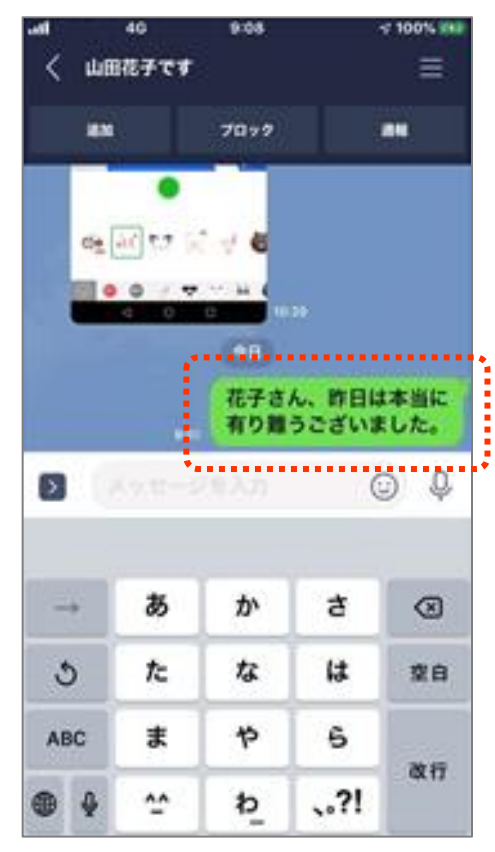

---

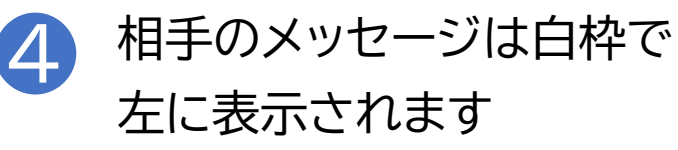

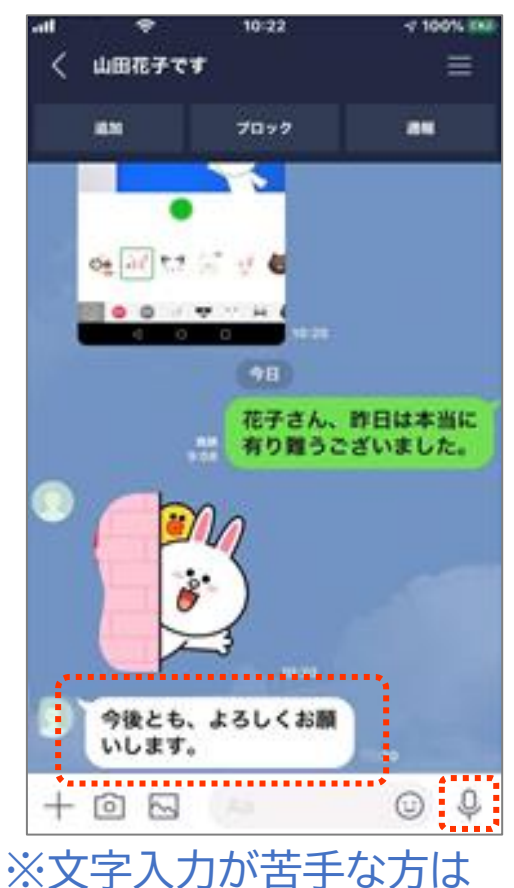

音声入力も可能です。

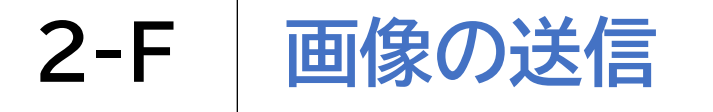

## 画像や写真を送信してみましょう

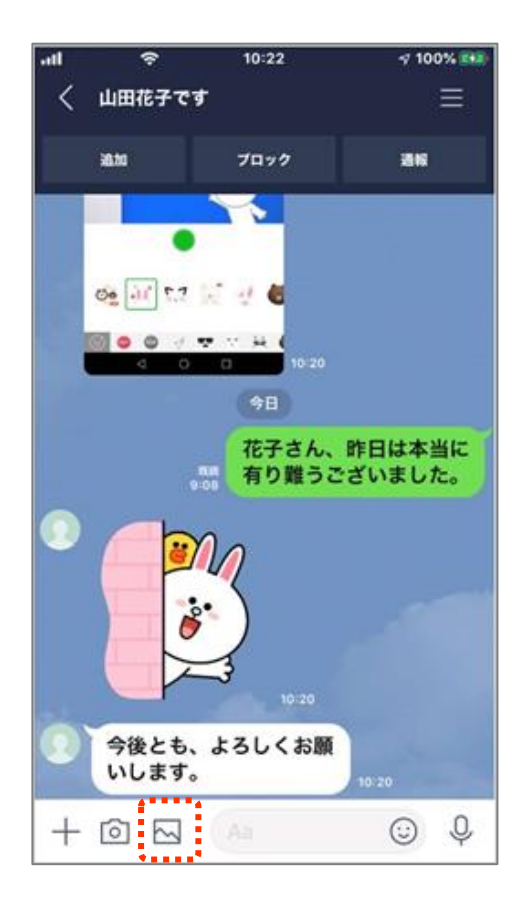

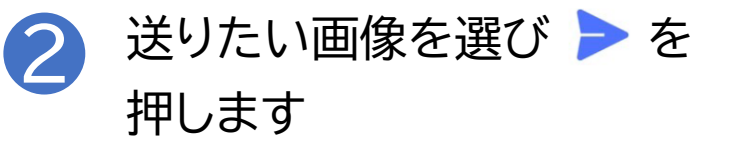

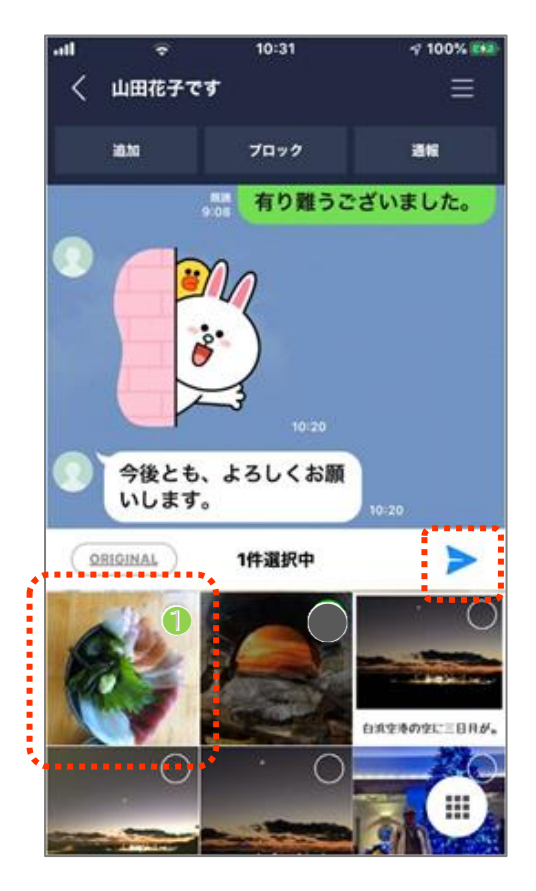

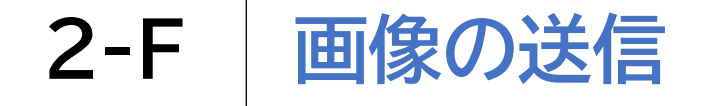

### 画像や写真を送信してみましょう

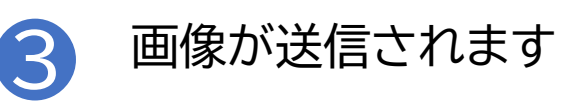

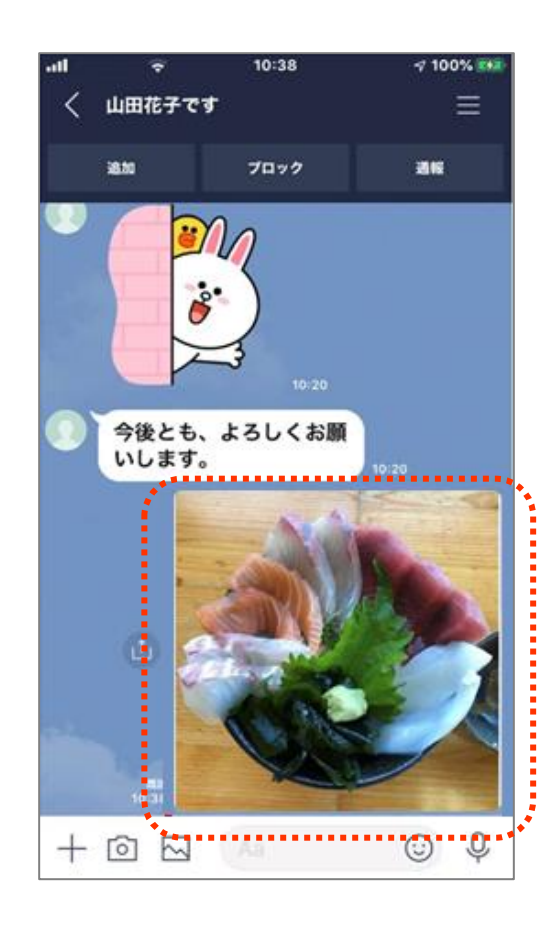

# 2-G SNSを使う際の注意点

SNSには今回ご紹介したLINE以外にもTwitterやFacebook、 Instagramなど多種多様な特徴を持ったサービスがあり、様々な楽しみ 方で使われています。

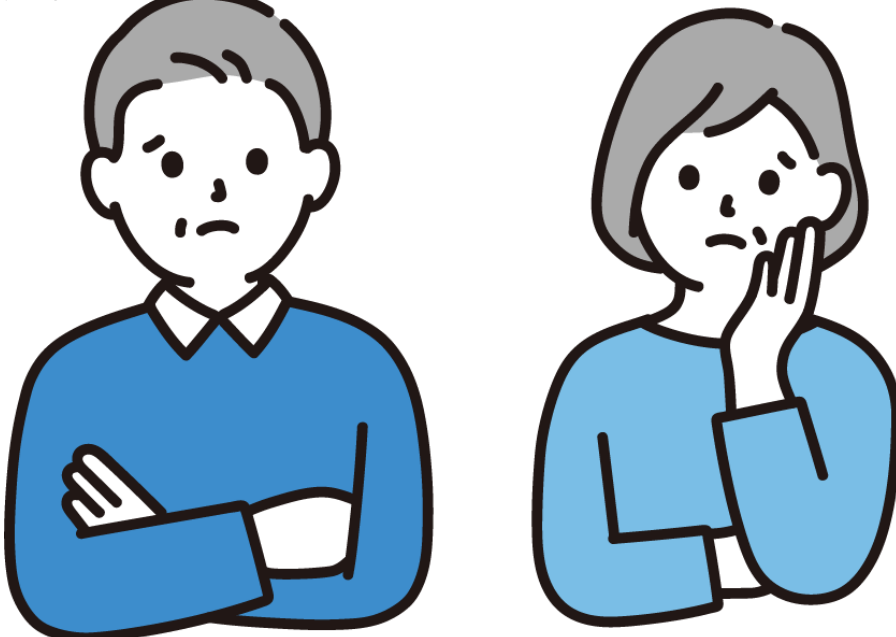

<u>上手に活用すれば、楽しく便利なSNSですが、その一方で、注意して使わないと</u> 思わぬトラブルに巻き込まれることもあります。

#### ①情報に振り回されない

情報が手軽に手に入り、誰でもアクセスしやすい反面、真偽が疑わしい情報や不 審な情報に行き当たったりすることもあります。<u>SNSから得た情報の真偽につ</u> いてはぜひ慎重にご判断いただくようにしてください。

②不用意に個人情報やプライバシーを発信しない 情報の発信の手軽さから、思わぬところから個人情報が流出して しまう可能性もあり得ます。氏名、住所、生年月日などの個人情報や 銀行、カード類の金融情報、その他の重大事項はSNS上で 気軽に発信しないように注意しましょう。

以上の事柄を踏まえた上で十分に注意しながら楽しくSNSを活用しましょう。

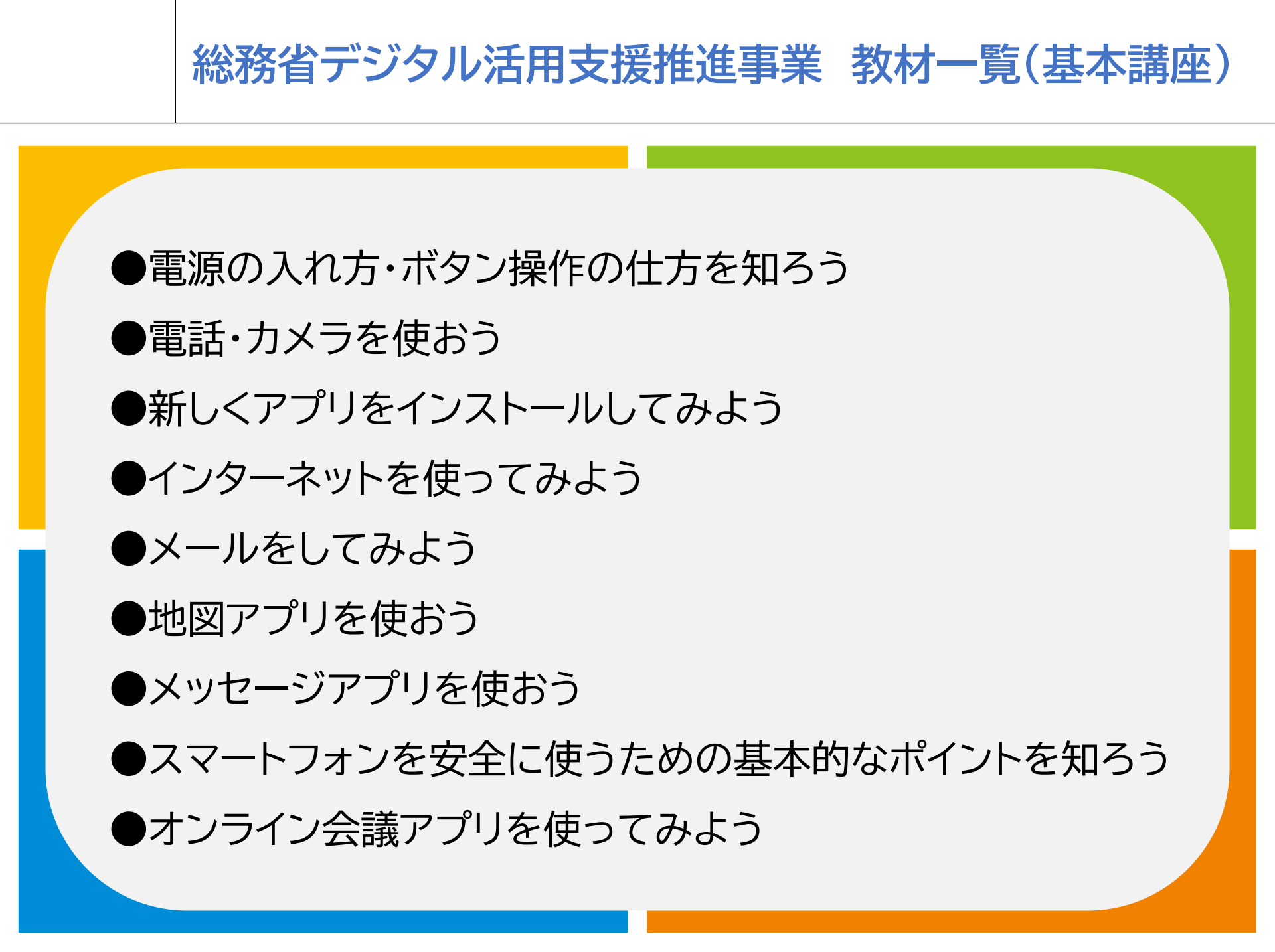

## 総務省デジタル活用支援推進事業 教材一覧(応用講座)

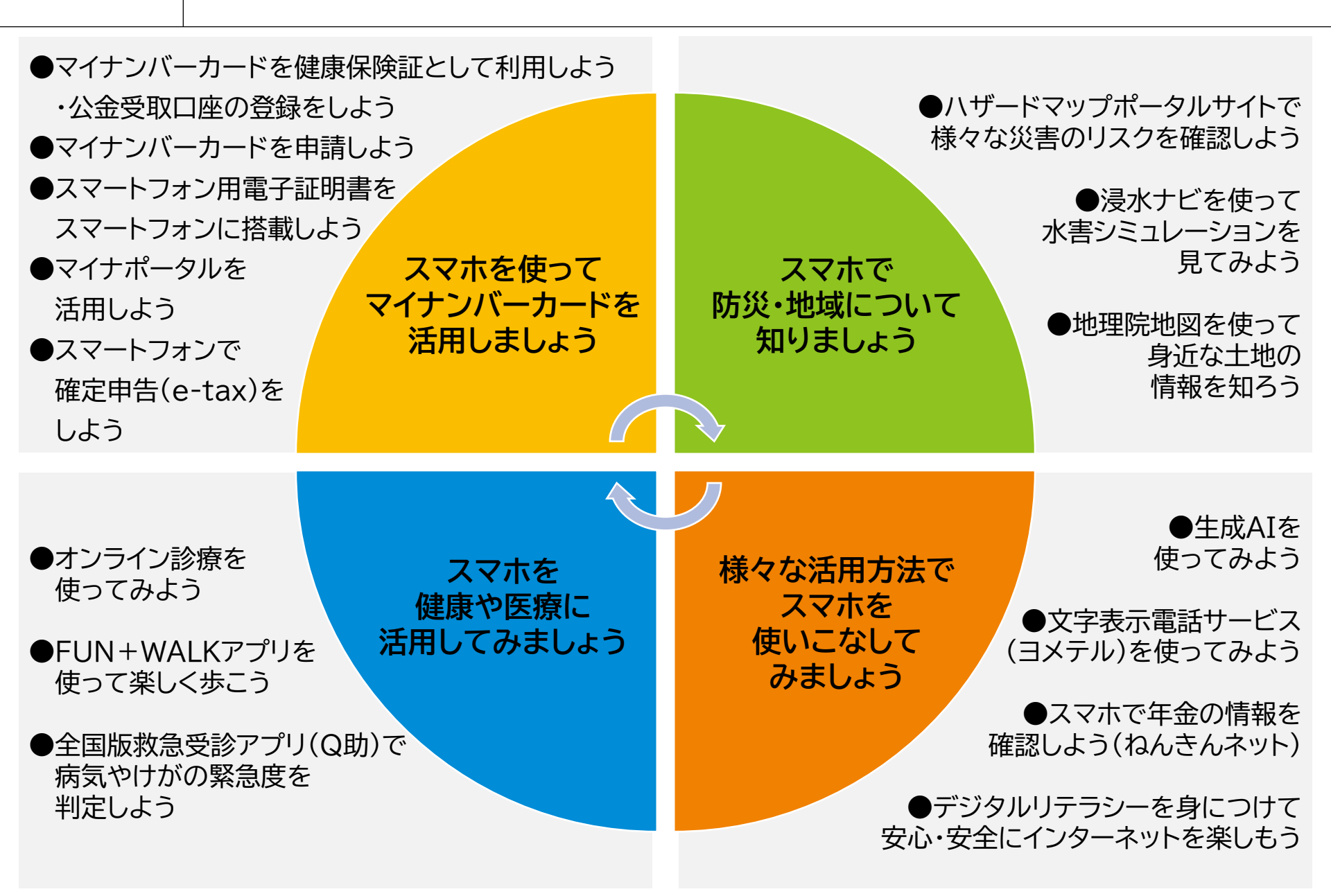